# PG-FLEX<sup>PLUS</sup>

# **TECHNICAL PRACTICE**

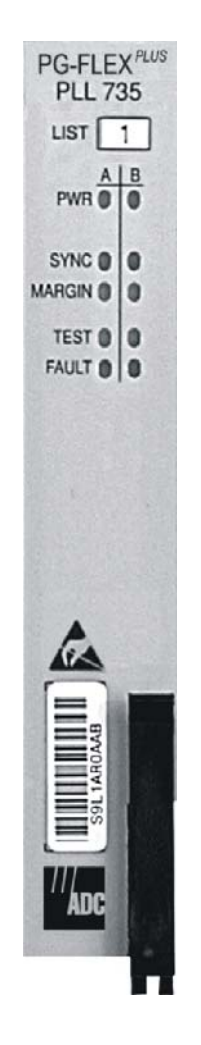

| Model   | List | CLEI Code  |
|---------|------|------------|
| PLL-735 | 1    | S9L1AR0A~~ |
| PLL-735 | 2    | S9L1AREA~~ |
| PLL-735 | 3    | S9L1ARFB~~ |

## SECTION SCP-PLL735-010-03H

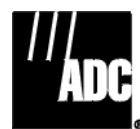

#### **Revision History of This Practice**

| Revision | Release Date     | Revisions Made                                           |
|----------|------------------|----------------------------------------------------------|
| 01       | April 17, 2000   | Initial Release List 1                                   |
| 02       | May 31, 2001     | Initial Release Lists 2 and 3                            |
| 03       | January 10, 2002 | Release to rebrand document to comply with ADC standards |
| 04       | January 6, 2003  | Updated Product Support Information                      |

#### ©Copyright 2003 ADC DSL Systems, Inc. All Rights Reserved.

ADC is a registered trademark of ADC Telecommunications, Inc. PG-Flex<sup>Plus</sup> is a trademark of ADC DSL Systems, Inc. PG-Plus is a registered trademark of ADC DSL Systems, Inc. No right, license, or interest to such trademarks is granted hereunder, and you agree that you shall assert no such right, license, or interest with respect to such trademarks. Other product names mentioned in this document are used for identification purposes only and may be trademarks or registered trademarks of their respective companies.

Information contained in this document is company private to ADC DSL Systems, Inc., and shall not be modified, used, copied, reproduced or disclosed in whole or in part without the written consent of ADC.

Contents herein are current as of the date of publication. ADC reserves the right to change specifications at any time without notice. Information furnished by ADC is believed to be accurate and reliable. In no event shall ADC be liable for any damages resulting from the loss of data, loss of use, or loss of profits and ADC further disclaims any and all liability for indirect, incidental, special, consequential or other similar damages. This disclaimer of liability applies to all products, publications and services during and after the warranty period.

## USING THIS PRACTICE

Three types of messages, identified by icons, appear in the text.

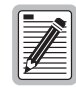

Notes indicate information about special circumstances.

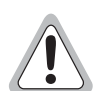

Cautions indicate the possibility of equipment damage or the possibility of personal injury.

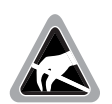

Electrostatic Discharge (ESD) susceptibility symbols indicate that a device or assembly is susceptible to damage from electrostatic discharge.You must wear an antistatic wrist strap connected to the appropriate ground connection prior to performing installation procedures. You must also observe normal ESD precautions when handling electronic equipment. Do not hold electronic plugs by their edges. Do not touch components or circuitry.

## **INSPECTING YOUR SHIPMENT**

Upon receipt of the equipment:

- Unpack each container and visually inspect the contents for signs of damage. If the equipment has been damaged in transit, immediately report the extent of damage to the transportation company and to ADC. Order replacement equipment, if necessary.
- Check the packing list to ensure complete and accurate shipment of each listed item. If the shipment is short or irregular, contact ADC as described in "Returns" on page 63. If you must store the equipment for a prolonged period, store the equipment in its original container.

## TABLE OF CONTENTS

| Overview                                       | 1  |
|------------------------------------------------|----|
| Description and Features                       | 1  |
| Specifications                                 | 2  |
| Power Consumption and Heat Dissipation         | 3  |
| Maximum Heat Dissipation                       | 3  |
| Thermal Loading Limitations                    | 3  |
| Maximum Power Consumption                      | 3  |
| Maximum Current Drain                          | 3  |
| Monitoring, History and Diagnostics            | 4  |
| Performance Parameters                         | 4  |
| Alarms                                         | 4  |
| Alarm Types                                    | 5  |
| History                                        | 5  |
| LED Descriptions                               | 6  |
| Installation and Test                          | 8  |
| Required Tools and Test Equipment              | 8  |
| Installing the DICOLU                          | 8  |
| Initialization Sequence                        | 9  |
| Subscriber Drop Tests                          | 9  |
| Administration                                 | 10 |
| Front Panel Craft Port to Terminal Connections | 10 |
| Front Panel Craft Port to Modem Connections    |    |
| Backplane Craft Port to Terminal Connections   | 11 |
| Backplane Craft Port to Modem Connections      | 12 |
| Navigational Methods                           | 13 |
| Logging On                                     | 13 |
| Logging Off                                    | 17 |
| Main Screen                                    |    |
| Main Submenu                                   | 20 |
| Overall Status Screen                          | 21 |
| HDSL-A and HDSL-B Status Screens               |    |
| Performance Submenu                            | 24 |
| HDSL-A and HDSL-B Summary Screens              |    |
| HDSL-A and HDSL-B 24 Hour History Screens      |    |
| HDSL-A and HDSL-B 7 Day History Screens        |    |
| ISDN1-A and ISDN1-B Summary Screens            |    |

| ISDN1-A and ISDN1-B 7 Hr. History Screens  |    |
|--------------------------------------------|----|
| Alarms Submenu                             |    |
| System History Screen                      |    |
| HDSL-A and HDSL-B History Screens          |    |
| ISDN1-A and ISDN1-B History Screens        |    |
| Configuration Submenu                      |    |
| System Options Screen                      |    |
| System Alarm Types Screen                  |    |
| HDSL-A and HDSL-B Alarm Thresholds Screens |    |
| HDSL-A and HDSL-B Alarm Types Screens      |    |
| ISDN-A and ISDN-B Options Screens          | 41 |
| ISDN-A and ISDN-B Alarm Thresholds Screens | 43 |
| ISDN-A and ISDN-B Alarm Types Screens      |    |
| Set Factory Defaults Screen                |    |
| Test Submenu                               | 49 |
| HDSL-A and HDSL-B SDT Screen for POTS RTs  | 50 |
| HDSL-A and HDSL-B SDT Screen for ISDN RTs  | 52 |
| Information Submenu                        | 54 |
| Inventory COLU Screen                      | 55 |
| RTs Inventory Screen                       | 56 |
| COLU Event Log Screen                      | 57 |
| RT Event Logs Screen                       | 58 |
| Help Screen                                | 59 |
| Fault Isolation                            | 60 |
| DICOLU and RT Fault Indicators             | 60 |
| Subscriber Reported Faults                 |    |
| Product Support                            | 63 |
| Technical Support                          |    |
| Limited Warranty                           |    |
| Returns                                    | 63 |
| FCC Class A Compliance                     | 65 |
| Modifications                              |    |
| Acronyms                                   | 66 |

## LIST OF FIGURES

| 1.  | Typical IDLC Configuration                                            | 1    |
|-----|-----------------------------------------------------------------------|------|
| 2.  | LEDs on Front Panel                                                   | 6    |
| 3.  | Front Panel Craft Port to Terminal Connections                        | .10  |
| 4.  | Front Panel Craft Port to Modem Connections                           | .11  |
| 5.  | Backplane Craft Port to Terminal Connections Using a Null Modem Cable | .11  |
| 6.  | Backplane Craft Port to Modem Connections                             | .12  |
| 7.  | TL1 Screen Mode                                                       | .14  |
| 8.  | TL1 Command Response Screen                                           | .14  |
| 9.  | Login Password Screen                                                 | .15  |
| 10. | Banner Screen                                                         | .16  |
| 11. | PMU Main Menu                                                         | .16  |
| 12. | Select Submenu Screen                                                 | .17  |
| 13. | DICOLU Main Menu                                                      | .18  |
| 14. | DICOLU Menu Structure                                                 | . 19 |
| 15. | Main Submenu                                                          | .20  |
| 16. | Overall Status Screen                                                 | .21  |
| 17. | HDSL-A Status Screen                                                  | .22  |
| 18. | Performance Submenu                                                   | .24  |
| 19. | HDSL-A Summary Screen                                                 | .25  |
| 20. | HDSL-A 24 Hr. History Screen                                          | .26  |
| 21. | HDSL-A 24 Hr. History Page History Forward Screen                     | .26  |
| 22. | HDSL-A 7 Day History Screen                                           | .28  |
| 23. | IDSN1-B Summary Screen                                                | .29  |
| 24. | ISDN-B 7 Hr. History Screen                                           | .30  |
| 25. | Alarms Submenu                                                        | .31  |
| 26. | System History Screen                                                 | .32  |
| 27. | HDSL-A History Screen                                                 | .33  |
| 28. | ISDN1-B History Screen                                                | .34  |
| 29. | Configuration Submenu Screen                                          | .35  |
| 30. | System Options Screen                                                 | .36  |
| 31. | System Alarm Types Screen                                             | .37  |
| 32. | HDSL-A Alarm Thresholds Screen                                        | .38  |
| 33. | HDSL-A Alarm Types Summary Screen                                     | . 39 |
| 34. | ISDN-A Options Screen                                                 | .41  |
| 35. | ISDN-A Alarm Thresholds Screen                                        | .43  |
| 36. | ISDN-A Alarm Types Screen                                             | .45  |

| 37. ISDN-A Alarm Types Page 2 Screen                                          |    |
|-------------------------------------------------------------------------------|----|
| 38. Set Factory Defaults Screen                                               |    |
| 39. TEST Submenu Screen                                                       | 49 |
| 40. HDSL-A Subscriber Drop Test Selection Screen with POTS1 Selected          | 50 |
| 41. POTS1 HDSL-A Subscriber Drop Test Screen                                  | 50 |
| 42. POTS1 HDSL-A Subscriber Drop Test Results Screen                          |    |
| 43. HDSL-B Subscriber Drop Test Screen with IDSN1 Selected                    |    |
| 44. ISDN1 HDSL-B Subscriber Drop Test Screen with a Warning Message Displayed |    |
| 45. IDSN1 HDSL-B Subscriber Drop Test Results Screen                          | 53 |
| 46. Information Submenu Screen                                                |    |
| 47. Inventory COLU Screen                                                     | 55 |
| 48. Inventory RT(s) Screen                                                    | 56 |
| 49. COLU Event Log Screen                                                     | 57 |
| 50. RT Event Logs Screen                                                      |    |
| 51. Help Screen                                                               | 59 |

## LIST OF TABLES

| 1 UDSI Linga                              | 2  |
|-------------------------------------------|----|
| I. HDSL Lines                             | ∠  |
| 2. Power Consumption and Heat Dissipation | 3  |
| 3. LED Descriptions                       | 7  |
| 4. Subscriber Drop Test Components        | 9  |
| 5. Craft Port Configuration               | 12 |
| 6. Overall Status                         | 21 |
| 7. Channel Status                         | 23 |
| 8. System Options Configuration Fields    |    |
| 9. System Alarm Types                     |    |
| 10. HDSL Alarm Threshold Fields           |    |
| 11. Alarm Reports                         |    |
| 12. HDSL Alarms                           | 40 |
| 13. ISDN-A/B Options Fields               | 42 |
| 14. ISDN-A/B Alarm Threshold Fields       | 44 |

# **OVERVIEW**

The PG-Flex<sup>*Plus*<sup>™</sup></sup> PLL-735 is a Dual Integrated Central Office Line Unit (DICOLU) that drives two Remote Terminals (RTs) to provide for Plain Old Telephone Service (POTS), Integrated Services Digital Network (ISDN), and Universal Voice Grade (UVG) subscriber services.

### **DESCRIPTION AND FEATURES**

To support the DICOLU, a PG-Plus<sup>®</sup> Alarm Unit (PAU) or PG-Flex<sup>*Plus*</sup> Management Unit (PMU) and a PG-Flex<sup>*Plus*</sup> Multiplexer Unit (PMX) must be installed in the PG-Flex<sup>*Plus*</sup> Central Office Terminal Shelf (COTS). Figure 1, "Typical IDLC Configuration," on page 1, illustrates the components of a PG-Flex<sup>*Plus*</sup> system. When operating in the IDLC mode, the RT determines the type of services being supported.

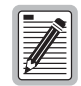

PLL-735 List 1 does not support ISDN services.

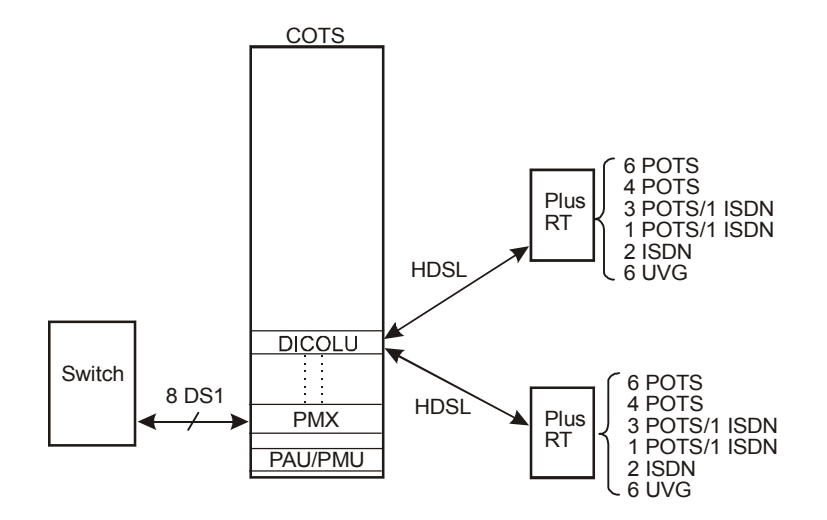

Figure 1. Typical IDLC Configuration

The PG-Flex<sup>*Plus*</sup> system provides bidirectional transport of multiple DS0s over a single, unconditioned wire pair using High-bit-rate Digital Subscriber Line (HDSL) technology. Using existing cable, PG-Flex<sup>*Plus*</sup> provides for higher bandwidth needs of residential and business customers by providing multiple subscriber services on a single twisted-pair wire.

Each DICOLU is installed in the COTS and interfaces with two corresponding RTs. Digital lines from the Central Office (CO) connect to the COTS and are sent by means of the DICOLU and the HDSL wire pairs to the two RTs. As an example, a 23-inch COTS can interface with 32 different RTs providing 6 POTS lines each, for a total of 192 subscriber lines. The COTS operates on standard -48 Vdc CO battery and supplies power to the RT over the HDSL pairs, eliminating the need and expense of providing local power. A PG-Flex<sup>*Plus*</sup> system with HDSL transmission and line powered RTs results in fast, cost-effective solutions to subscriber service deployment over existing copper facilities.

# **SPECIFICATIONS**

| Po | Power Supply                     |                                         |  |  |  |
|----|----------------------------------|-----------------------------------------|--|--|--|
|    | Input Voltage                    | -42.5 Vdc to -56.0 Vdc                  |  |  |  |
| HI | OSL Line                         |                                         |  |  |  |
|    | Output Voltage                   | $\pm$ 140 Vdc (maximum)                 |  |  |  |
|    | Output Power                     | 27 W (maximum)                          |  |  |  |
|    | HDSL Line Code                   | 2B1Q                                    |  |  |  |
|    | HDSL Line Rate                   | See Table 1, "HDSL Lines," on page 2    |  |  |  |
|    | HDSL Reach                       | See Table 1, "HDSL Lines," on page 2    |  |  |  |
|    | Maximum Line Attenuation         | See Table 1, "HDSL Lines," on page 2    |  |  |  |
| En | vironment                        |                                         |  |  |  |
|    | Operating Temperature            | -40° F to +150° F (-40° C to +65° C)    |  |  |  |
|    | Operating Humidity               | 5% to 95% noncondensing                 |  |  |  |
|    | Altitude                         | -200 ft to 13,000 ft (-60 m to 4,000 m) |  |  |  |
| Co | mpliance                         |                                         |  |  |  |
|    | NEBS                             | SR-3580 for Level 3                     |  |  |  |
|    | ESD                              | Per GR-1089-CORE                        |  |  |  |
|    | Power and Lightning              | Per GR-1089-CORE                        |  |  |  |
|    | Human Safety                     | UL 1950 for Restricted Access           |  |  |  |
|    | Emissions Radiation and Immunity | Per GR-1089-CORE for Class A equipment  |  |  |  |
| Di | mensions                         |                                         |  |  |  |
|    | Height                           | 5.50 in. (14.0 cm.)                     |  |  |  |
|    | Width                            | 1.10 in. (2.8 cm.)                      |  |  |  |
|    | Depth                            | 10.25 in. (26.0 cm.)                    |  |  |  |
|    | Weight                           | 1.00 lbs. (0.5 kg.)                     |  |  |  |
|    |                                  |                                         |  |  |  |

#### Table 1.HDSL Lines

| DS0s | HDSL Line Rate | Maximum Attenuation | HDSL Reach         |                    |                    |                     |
|------|----------------|---------------------|--------------------|--------------------|--------------------|---------------------|
|      |                |                     | 26 AWG             | 24 AWG             | 22 AWG             | 19 AWG              |
| 4    | 262 kb/s       | 45.9 dB             | 15.0 kft<br>4.6 km | 21.6 kft<br>6.6 km | 31.2 kft<br>9.5 km | 49.7 kft<br>15.1 km |
| 6    | 392 kb/s       | 41.6 dB             | 12.5 kft<br>3.8 km | 18.0 kft<br>5.5 km | 25.2 kft<br>7.7 km | 37.8 kft<br>11.5 km |

## **POWER CONSUMPTION AND HEAT DISSIPATION**

Table 2, "Power Consumption and Heat Dissipation," on page 3, lists the power consumption and heat dissipation for the DICOLU, on a per slot and per COTS basis.

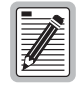

The worst case conditions under which these parameters are measured include two 6 POTS RTs at 12.5 kft loop length each with 4 lines off-hook and two lines each, ringing into 5 REN loads, a fully loaded COTS, and -42.5 Vdc COTS battery voltage. All loops are assumed to be 26 AWG.

| Dowon                     | COLU   | COTS    |         |
|---------------------------|--------|---------|---------|
| rower                     | COLU   | 19 inch | 23 inch |
| Maximum Heat Dissipation  |        |         |         |
| HDSL Line Power Off       | 3.5 W  | 42 W    | 56 W    |
| HDSL Line Power On        | 7.0 W  | 84 W    | 112 W   |
| Maximum Power Consumption |        |         |         |
| HDSL Line Power Off       | 3.5 W  | 42 W    | 56 W    |
| HDSL Line Power On        | 32.5 W | 390 W   | 520 W   |
| Maximum Current Drain     |        |         |         |
| HDSL Line Power Off       | 83 mA  | 0.99 A  | 1.32 A  |
| HDSL Line Power On        | 765 mA | 9.18 A  | 12.24 A |

Table 2. Power Consumption and Heat Dissipation

#### **Maximum Heat Dissipation**

The maximum heat dissipation measures the power converted into heat that is built up within the DICOLU. It contributes to the total heat generated in the space around the DICOLU. This is used to determine the maximum number of fully loaded COTS per bay that do not exceed the maximum allowable power dissipation density in Watts per square foot.

#### **Thermal Loading Limitations**

The thermal loading limitations imposed when using the DICOLU in a CEV or other enclosures are determined by applying the DICOLU power parameters to the manufacturer's requirements for each specific housing.

#### **Maximum Power Consumption**

The maximum power consumption is the total power that the DICOLU consumes or draws from the CO battery. This parameter is needed when the DICOLU is located remotely from its serving CO. It determines the battery capacity required to maintain an 8-hour standby battery reserve for emergency situations.

#### Maximum Current Drain

The maximum current drain is the maximum current drawn from the CO battery supply when it is at its minimum voltage (-42.5 Vdc). This determines the COTS fusing requirements.

# MONITORING, HISTORY AND DIAGNOSTICS

DICOLUs provide extensive real-time, nondisruptive monitoring of HDSL transmission performance parameters for all units in a circuit. You can select threshold settings for the performance monitoring measurements at the appropriate DICOLU screen. These settings cause alarms to be activated at the designated threshold setting. HDSL performance is also monitored. Monitored parameters include the following:

- HDSL Noise margin, insertion loss, ES, UAS
- ISDN Interface ES and UAS seconds

#### **Performance Parameters**

Based on the monitored parameters, the DICOLUs derive the following performance parameters:

- MAR: A measure of the ratio of signal power to noise power, in decibels (dB), at a receiver point. A value of 0 dB means that the predicted transmission BER is equal to 10<sup>-7</sup>, a value of 6 dB means the predicted transmission BER is equal to 10<sup>-10</sup>. The Status screen of the console continuously updates the margin value. You can set the high and low values of this parameter for the DICOLU and the RT at the "HDSL-A and HDSL-B Status Screens" on page 22 and the severity of the alarm at the "HDSL-A and HDSL-B Alarm Types Screens" on page 39. View the results of these settings at the "Overall Status Screen" described on page 21.
- LOSW: The DICOLU has detected an error in one or more bits in five consecutive HDSL SYNC words. Five consecutive SYNC words must be received without error to clear this condition. A LOSW condition generally indicates the loop is down, thus data cannot be transmitted. The DICOLU uses this parameter to derive UAS performance parameter. You can set the severity of the alarm at the "HDSL-A and HDSL-B Alarm Types Screens" on page 39. View the results of these settings at the "HDSL-A and HDSL-B Summary Screens" on page 25.
- HDSL ES: An interval of 1 second during which at least one CRC is detected at the incoming HDSL port. You can set the value of this parameter for the DICOLU and the RT at the "HDSL-A and HDSL-B Alarm Thresholds Screens" on page 38 and at the "HDSL-A and HDSL-B Alarm Types Screens" on page 39 set the severity of the alarm. View the results of these settings at the "HDSL-A and HDSL-B Summary Screens" on page 25.
- HDSL UAS: An interval of 1 second during which a loop is down. You can set the value of this parameter for the DICOLU and the RT at the "ISDN-A and ISDN-B Alarm Thresholds Screens" on page 43 and at the "HDSL-A and HDSL-B Alarm Thresholds Screens" on page 38 set the severity of the alarm. View the results of these settings at the "HDSL-A and HDSL-B Summary Screens" on page 25.

#### Alarms

The DICOLUs generate the listed alarms for fault conditions on the HDSL transmission facility and at the application interface. You can view the alarm status from the "Overall Status Screen" described on page 21.

- MAR The margin default value or a value you selected has been reached, or the unit is below the current threshold value set.
- ES The errored seconds are measured by both 15-minute or 24-hour thresholds. The threshold has been reached or exceeded if an alarm exists.
- UAS The unavailable seconds are measured by both 15-minute or 24-hour thresholds. The threshold has been reached or exceeded if an alarm exists.
- PFO The DICOLU cannot power the RTs due to an open circuit.
- PFS The DICOLU cannot power the RTs due to a short circuit.
- PGF The DICOLU cannot power the RTs due to HDSL Tip or Ring fault to ground.

- LOSW If the alarm is on the DICOLU, then the DICOLU cannot synchronize with the A or B RT, then the DICOLU and the A or B RT are out of service. If the alarm is on the RTs, then the A or B RTs cannot synchronize with the DICOLU, and the DICOLU and the A or B RT are out of service
- MISMATCH*n* Incompatible RT*n* unit has been installed.
- PARITYERR The DICOLU implements parity generation and detection on the data transferred between the PMX and the COLUs on the backplane. If parity errors are detected coming from a PMX, an alarm is generated and all circuits are placed in a Trunk-Conditioned state.
- BKUPMEMP EEPROM Failure
- NORTSW*n* RT*n* has no application software and is awaiting software download.

#### Alarm Types

Any alarm may be set the alarm to any of these values:

- Major MJ
- Minor MN
- Critical CR
- Not Alarmed NA
- Not Reported NR

#### History

Current cumulative counts of the past 24 hours and historical data in the form of a 24-hour history (in 15-minute increments) and a 7-day history (in 24-hour increments) are available to assist you in identifying problem sources. You can view the HDSL history from the "HDSL-A and HDSL-B History Screens" described on page 33.

- HDSL Interface: 24-Hour (15-minute intervals) and 7-Day (24-hour intervals) for ES and Unavailable Seconds (UAS)
- Alarm: Time stamp of first and last occurrence, number of occurrences for all enabled alarms

## **LED DESCRIPTIONS**

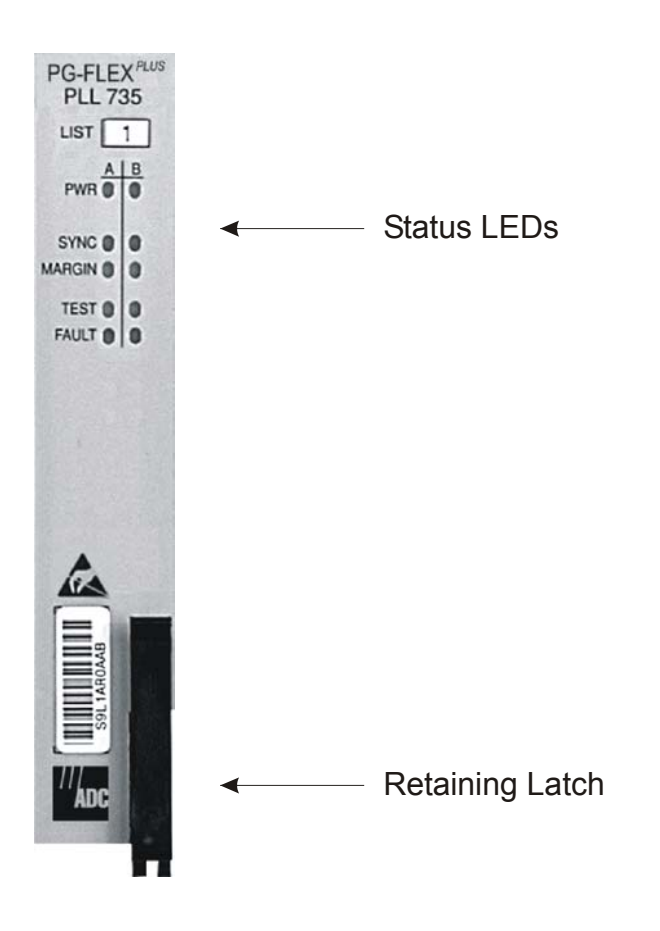

Figure 2. LEDs on Front Panel

For further details on the LEDs activities, refer to "Initialization Sequence" on page 9 and the "DICOLU and RT Fault Indicators" on page 60.

All HDSL alarms in the PG-Plus application are suppressed when initially installed and powered up. Any alarms that are generated during this process are suppressed. When the HDSL circuit is synchronized and the DICOLU and RT margin has cleared; outstanding alarms that have been suppressed are made active and reported to the PAU or the PMU, based upon their provisioned types.

Table 3 describes the LEDs on the DICOLU front panel. If you have installed two RTs then both LED columns light in the manner described.

| LED   | Color  | State                               | Description                                                      |
|-------|--------|-------------------------------------|------------------------------------------------------------------|
| PWR   | Green  | On, all other LEDs flashing         | PLL-735 running in boot mode due to invalid application program. |
|       |        | On, all other LEDs running downward | Software is being loaded into the PLL-735.                       |
|       |        | On, all other LEDs running upward   | Software is being loaded into an RT connected to the PLL-735.    |
|       |        | On, FAULT flashing                  | DC power applied to the HDSL pair is out of normal range.        |
|       |        | On                                  | HDSL is in sync between the PLL-735 and RT.                      |
|       |        | Flashing                            | HDSL is not in sync between the PLL-735 and RT.                  |
|       |        | Off                                 | PLL-735 is not receiving CO battery.                             |
| SYNC  | Green  | On                                  | HDSL is in sync between the PLL-735 and RT.                      |
|       |        | Flashing                            | HDSL is attempting to sync between the PLL-735 and RT.           |
|       |        | Off                                 | No RT is detected.                                               |
| MARGI | Yellow | On                                  | PLL-735 HDSL margin is below the preset threshold.               |
| N     |        | Flashing                            | RT HDSL margin is below the preset threshold.                    |
|       |        | Off                                 | PLL-735 and RT margins are above the preset threshold.           |
| TEST  | Yellow | On                                  | A subscriber drop test is in progress.                           |
|       |        | Off                                 | No subscriber drop test is in progress.                          |
| FAULT | Red    | On                                  | PLL-735 has detected a fault.                                    |
|       |        | Flashing                            | PLL-735 has an active alarm.                                     |
|       |        | Off                                 | No PLL-735 faults detected and no alarms active.                 |

Table 3.LED Descriptions

# **INSTALLATION AND TEST**

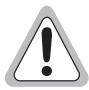

Always treat the HDSL pair as if it were live with high voltage present. Use caution when installing an HDSL pair that is already connected to a DICOLU, because dangerous voltages are present on the HDSL pair. The DICOLU, unless previously disabled by means of craft provisioning, periodically attempts to power up the RT by applying ± 100 Vdc with respect to ground to the HDSL pair. The DICOLU also initiates a start-up after a momentary short has been applied to the HDSL pair and responds with start-up voltage three seconds after removal of the short.

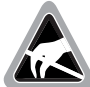

Electrostatic Discharge (ESD) susceptibility symbols indicate that a device or assembly is susceptible to damage from electrostatic discharge. You must wear an antistatic wrist strap connected to the appropriate ground connection prior to performing installation procedures. You must also observe normal ESD precautions when handling electronic equipment. Do not hold electronic plugs by their edges. Do not touch components or circuitry.

# **Required Tools and Test Equipment**

No tools are required to install the DICOLU. For testing, the following tools may be utilized:

- Telephone test set
- PSU-795 List 1 COTS Continuity Test Card, part number 150-1695-01, (optional)

# INSTALLING THE DICOLU

You can install the DICOLU in any slot except the three positions labeled COMMON, MUX 1, and MUX 2. Refer to the cabling tables provided in the COTS documentation for slot and Telco cabling assignment.

- 1 Open the retaining latch on the front of the DICOLU.
- 2 Insert the DICOLU into the card guides in a vacant slot in the COTS that corresponds to the location of the wiring from the CO switch. Engage the retaining latch to hold the card in place.

## **INITIALIZATION SEQUENCE**

After installing the DICOLU, the following events occur:

- All LEDs briefly blink on and then off, with the exception of the PWR LED that remains Flashing.
- After about 5 seconds, the DICOLU applies power and goes into start-up mode. If an RT is present and no PGFs or PFOs are detected, the PWR LED is on green. If line 1 is off-hook, the HDSL power is not applied until it goes on-hook for at least 3 seconds. There is a 5-second delay before turning on the HDSL power.
- After applying the HDSL power, the tests for overload or underload conditions are performed. If the HDSL line power is normal, the PWR LED is on and HDSL start-up is initiated.
- As the DICOLU continues with the start-up, the SYNC LED flashes indicating the HDSL line is attempting to acquire synchronization. When complete, the SYNC LED is on. It takes approximately 2 to 3 minutes from the system power-up until synchronization is achieved. The DICOLU attempts to synchronize every 5 minutes until synchronization is achieved.
- MARGIN LED is on yellow indicating the DICOLU signal-to-noise ratio is equal to, or below, the selected signal-to-noise ratio threshold on the DICOLU. The MARGIN LED Flashes if the signal-to-noise ratio of the HDSL line is equal to, or below, the selected signal-to-noise ratio threshold on the RT.

## **SUBSCRIBER DROP TESTS**

Select the Subscriber Drop Test (SDT) feature from the Test submenu. Relays on the RT provide a path for performing an SDT. Tests performed are detailed in Table 4, "Subscriber Drop Test Components," on page 9.

| Unit Types    | Component           | Failure Condition                                                     | Status Values    |
|---------------|---------------------|-----------------------------------------------------------------------|------------------|
| POTS and ISDN | Hazardous Potential | T-G or R-G > 50 Vrms<br>T-G or R-G > 135 Vdc                          | Passed<br>Failed |
| POTS and ISDN | Foreign Voltage     | T-G or R-G AC volt. > 10 Vrms<br>T-G or R-G DC volt. > 6 Vdc          | Passed<br>Failed |
| POTS and ISDN | Resistive Fault     | T-G, R-G, or T-R resistance, 150 KW                                   | Passed<br>Failed |
| ISDN only     | Network Termination | No change in T-R DC resistance with a change in applied test voltage. | Passed<br>Failed |
| POTS only     | Receiver Off-hook   | Phone is off-hook                                                     | Passed<br>Failed |
| POTS only     | Ringers Test        | Ringer load across T-R > 5 REN<br>Ringer load across T-R < 0.1 REN    | Passed<br>Failed |

 Table 4.
 Subscriber Drop Test Components

# ADMINISTRATION

To complete an initialization sequence using the craft interface, connect a VT-100 compatible terminal or a personal computer with VT-100 terminal emulation software to the RS-232 interface of the PG-Plus Management Unit (PMU) or the PG-Plus Alarm Unit (PAU) front panel or COTS backplane. The VT-100 interface allows "real time" updating of information displayed on the screen, rather than requiring technician interaction to refresh the screen. Through the craft interface screens, system administration functions such as alarm checking and clearing, configuration changes and performance monitoring and testing can be performed.

# FRONT PANEL CRAFT PORT TO TERMINAL CONNECTIONS

Connections between the RS232 craft port of the PMU or PAU and the craft terminal are shown in Figure 3, "Front Panel Craft Port to Terminal Connections," on page 10.

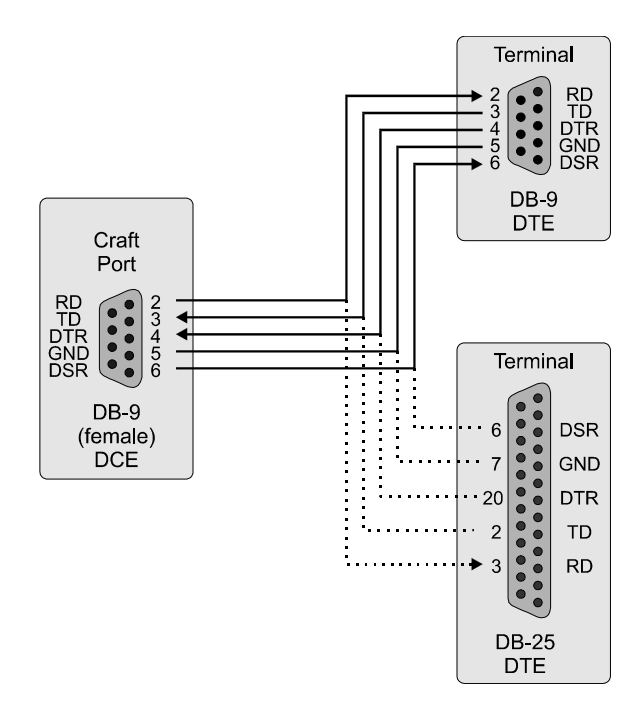

Figure 3. Front Panel Craft Port to Terminal Connections

## FRONT PANEL CRAFT PORT TO MODEM CONNECTIONS

Using a cable that connects the Data Terminal Ready (DTR) signal will ensure automatic log off when the terminal is unplugged. When connecting the RS-232 port to a modem, a null modem cable should be used. Ensure that the modem's Carrier Detect (CD) and DTR functions are enabled. This will allow the modem connection to terminate properly when the PMU or PAU drops Data Set Ready (DSR) and the unit will log off when the modem drops CD. The following connections are required to make the modem work correctly (see Figure 4, "Front Panel Craft Port to Modem Connections," on page 11).

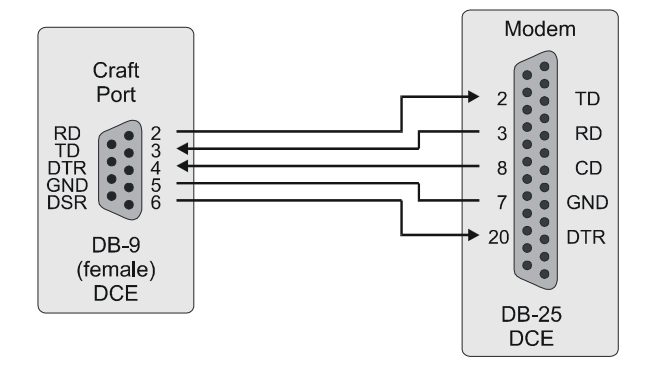

Figure 4. Front Panel Craft Port to Modem Connections

### **BACKPLANE CRAFT PORT TO TERMINAL CONNECTIONS**

Use a null modem cable to connect to a DTE device from the backplane connector. Figure 5, "Backplane Craft Port to Terminal Connections Using a Null Modem Cable," on page 11 shows the wiring for the required null modem cable to a DB-9 and a DB-25 connector.

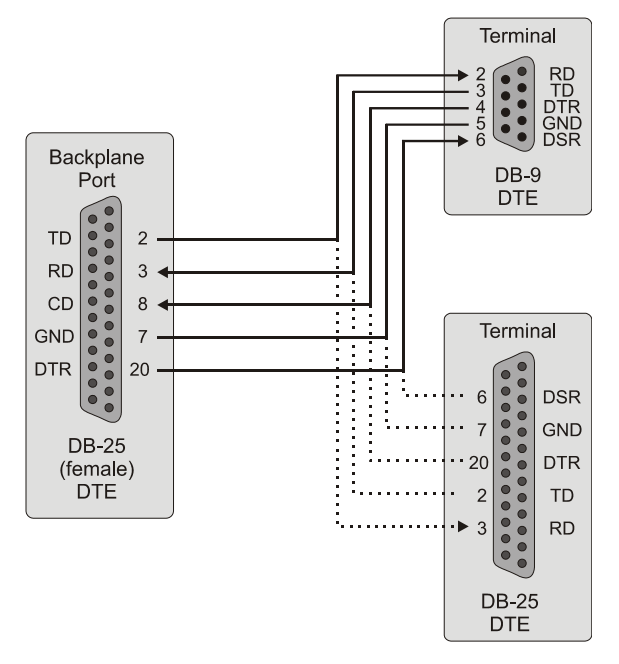

Figure 5. Backplane Craft Port to Terminal Connections Using a Null Modem Cable

# **BACKPLANE CRAFT PORT TO MODEM CONNECTIONS**

The backplane DB-25 is a female connector wired as a Data Terminal Equipment (DTE) interface. Figure 6, "Backplane Craft Port to Modem Connections," on page 12 shows the cable connections between the backplane connector and a DCE DB-25 connector.

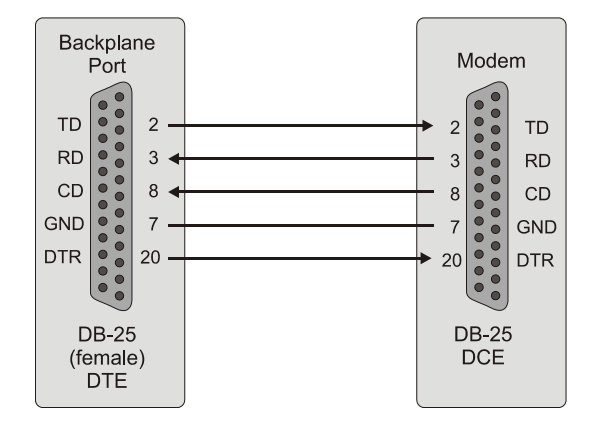

Figure 6. Backplane Craft Port to Modem Connections

Refer to Table 5, "Craft Port Configuration," on page 12 to set up the VT-100 craft port connections.

| Table 5. | Craft Port | Configuration |
|----------|------------|---------------|
|----------|------------|---------------|

| Control                               | Setting         | Supported                                                      | Default    |
|---------------------------------------|-----------------|----------------------------------------------------------------|------------|
| Software Flow Control                 | XON/XOFF        | Enabled                                                        | Enabled    |
| Baud Rate                             |                 | PAU: 1200, 2400, 4800, 9600, 38400                             | Autobaud   |
|                                       |                 | PMU: 1200, 2400, 4800, 9600, 14400, 19200, 28800, 38400, 57600 |            |
| Asynchronous Communication Parameters | Data Bits       | 8                                                              | 8 bits     |
|                                       | Parity          | No                                                             | No         |
|                                       | Start/Stop Bits | 1                                                              | 1 Stop Bit |

### **NAVIGATIONAL METHODS**

The following keys are used to navigate through the menus and screens:

| Keypress                               | Effect on Menu                                                             | Effect on Screen                                                |  |
|----------------------------------------|----------------------------------------------------------------------------|-----------------------------------------------------------------|--|
| ENTER                                  | Moves to submenu or screen selected.                                       | Invokes selected response to prompt.                            |  |
| ← or CTRL - F                          | Moves left across Main menu.                                               | Moves the cursor to the left.                                   |  |
| $\rightarrow$ or CTRL -G               | Moves right across Main menu.                                              | Moves the cursor to the right.                                  |  |
| ↑ or CTRL - T                          | Moves up the submenu selection.                                            | Moves the cursor up.                                            |  |
| $\downarrow$ or <b>CTRL</b> - <b>V</b> | Moves down the submenu selection.                                          | Moves the cursor down.                                          |  |
| ТАВ                                    | No effect.                                                                 | Moves to the next field on all other submenu screens.           |  |
| SPACE                                  | No effect.                                                                 | Cycle through the field options.                                |  |
| ESC                                    | Moves up a menu level. From the Main menu, the Logout screen is displayed. | Returns to Main menu without accepting changes.                 |  |
| CTRL - R                               | Returns to the main menu.                                                  | The banner briefly appears and then the main menu bar displays. |  |
| A - Z keys                             | Selects an underlined or highlighted menu item.                            | A screen entry is made.                                         |  |

## LOGGING ON

| 4 |    | h. |
|---|----|----|
|   |    |    |
|   |    |    |
|   |    |    |
|   |    |    |
|   | 74 |    |
|   |    |    |

The factory-default password is password#1. If you establish a different password, you must type the new password at a subsequent log on.

Passwords are not case sensitive. The password must use at least 6 and no more than 10 characters, and MUST contain at least 1 alpha, 1 numeric, and 1 special character.

If the password has been changed and you do not know the new password, contact ADC Technical Support (see "Technical Support" on page 63) while at the terminal. They will provide you a temporary password that is based on the Access Key number displayed on the Logon screen. The Access Key changes whenever you change the password, or when you use the temporary password, so you should be at the terminal when you contact Technical Support. When you use the temporary password, the password previously stored in the software is set to the factory default of password#1 and the temporary password will no longer be valid.

1. After connecting a VT-100 terminal to the PMU, press **ENTER** on the VT-100 terminal several times to start the autobaud feature. The Login Password screen or the TL1 screen will display.

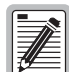

If the Login Password screen displays, skip step 2 and go directly to step 4.

2. To change from TL1 mode to screen interface mode, enter the chg-dialog; command at the TL1 prompt and press **ENTER**. This TL1 prompt is illustrated in Figure 7, "TL1 Screen Mode," on page 14. After approximately two to three seconds, the TL1 screen display will change to screen interface mode and the Password screen will appear as shown in Figure 9, "Login Password Screen," on page 15.

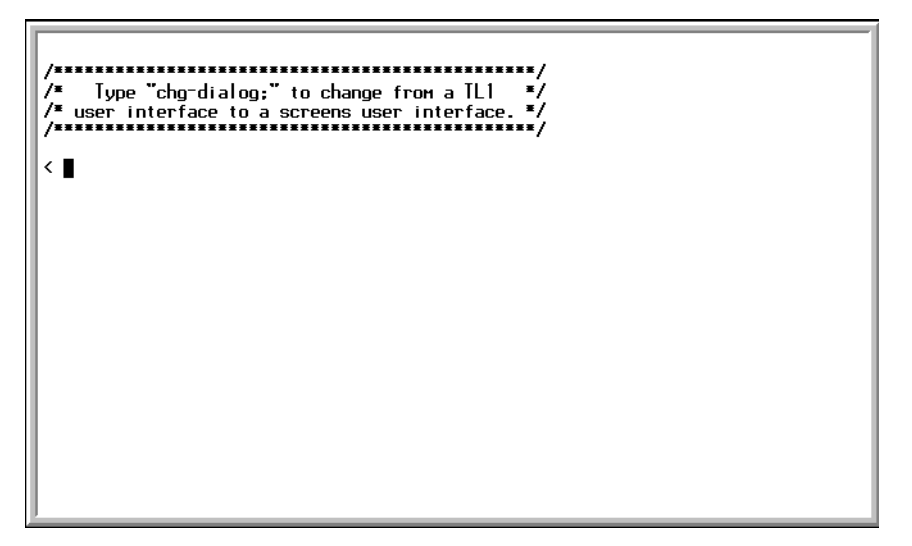

Figure 7. TL1 Screen Mode

The Factory Default mode is in both TL1 and Screen Mode; all COTS open with the TL1 prompt as shown above when you first establish a connection. If you select to manage the COTS through the TL1 terminal mode, refer to the applicable TL1 command reference practice for this information.

You can download this document from the ADC Technical Manuals web page at www.adc.com.

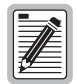

Entering the TL1 prompt chg-mode::screens will permanently change the interface to screens mode, while entering chg-dialog; is for the current session only.

 When the terminal mode is both, you can start a screens session by entering the following TL1 command: chg-dialog;

The TL1 parser returns with the following TL1 command response:

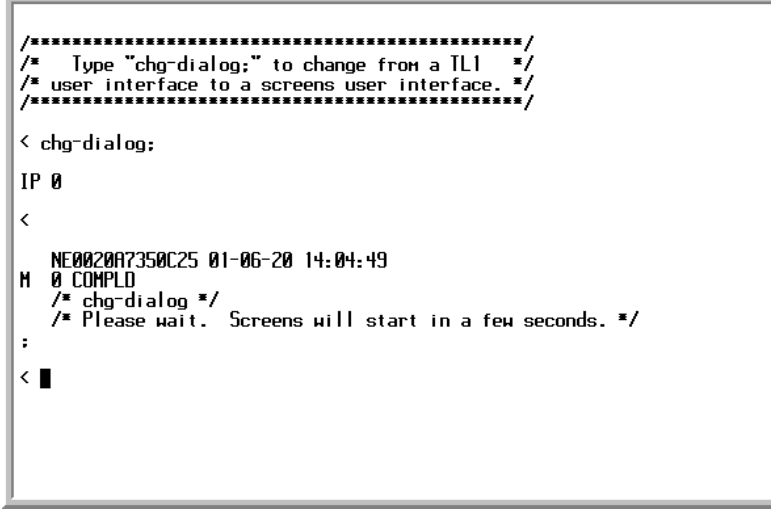

Figure 8. TL1 Command Response Screen

|   | PG-FlexPlus Login Screen |
|---|--------------------------|
|   | Access Key: 110328092752 |
| - |                          |
|   |                          |

Figure 9. Login Password Screen

- 4 Type the password, then press **ENTER**. If an invalid password was entered, the Login screen will be re-displayed with the message Invalid Password... Try Again:.
- 5 The banner displays briefly, then the PMU main menu is displayed:

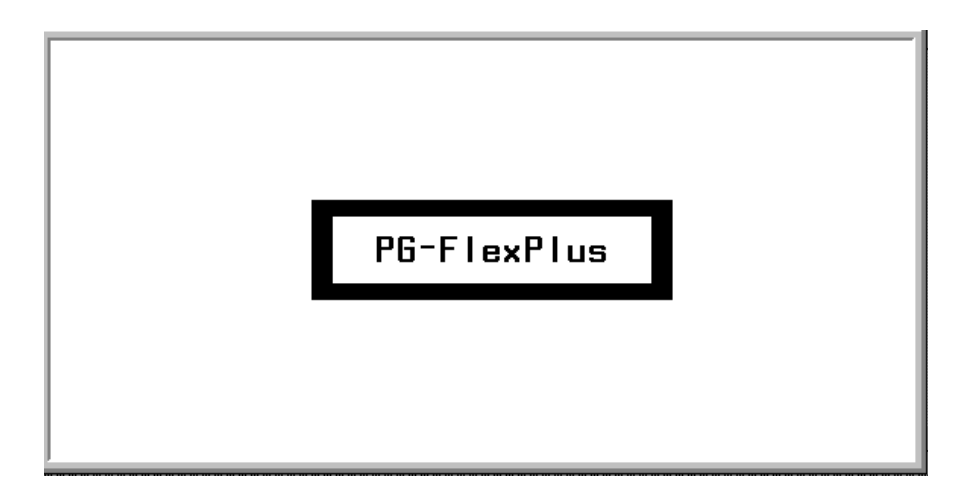

Figure 10. Banner Screen

| MAIN     | <u>n</u> ethork | PG<br><u>s</u> elect | FlexPlus<br><u>A</u> LARMS | ilanagenent<br><u>C</u> ONFIG | Unit<br>INFO |
|----------|-----------------|----------------------|----------------------------|-------------------------------|--------------|
|          |                 |                      |                            |                               |              |
|          |                 |                      |                            |                               |              |
|          |                 |                      |                            |                               |              |
|          |                 |                      |                            |                               |              |
|          |                 |                      |                            |                               |              |
| 04/30/20 | 10 1            |                      | Shel f                     | ID: ADC                       | 09: 47: 48   |

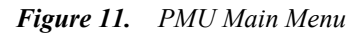

- **6** If you know the slot number in which the DICOLU is installed, go to the next step. If you do not know the slot number:
  - **a** Select the menu option *MAIN* at the PMU main screen, and press **ENTER** to view the submenu.
  - **b** Select the submenu option *Shelf Summary* and press **ENTER** to display the inventory of the shelf COLUs. Note the slot number, then press **ESC** to return to the PMU main menu. Continue with step 5.
- 7 Move to the *Select* menu option and press **ENTER** to view the shelf slot list:

|         |         | PG-FlexPlus Management Unit |          |
|---------|---------|-----------------------------|----------|
| MAIN    | NETHORK | SELECT ALABMS CONFIG INFO   |          |
| 1       | 0       |                             |          |
|         |         | PMX 2                       |          |
|         |         |                             |          |
|         |         |                             |          |
|         |         |                             |          |
|         |         |                             |          |
|         |         |                             |          |
|         |         |                             |          |
|         |         |                             |          |
|         |         | i LULU í i<br>I COLLO I     |          |
|         |         |                             |          |
|         |         | i LULU J i                  |          |
|         |         | i LULU 10 i                 |          |
|         |         |                             |          |
|         |         |                             |          |
|         |         | LULU 13                     |          |
| 1       |         |                             |          |
| 1       |         | ¦ COLU 15 ¦                 |          |
| 1       |         | I COLU 16 I                 |          |
| 1       |         | ll                          |          |
| 1       |         |                             |          |
| 1       |         |                             |          |
| 04/30/2 | 001     | Shelf ID: ADC               | 09:48:21 |
| I       |         |                             |          |

Figure 12. Select Submenu Screen

8 Select the slot number in which you installed the DICOLU and press **ENTER**.

# LOGGING OFF

If you must leave your VT-100 terminal unattended, log out until you are ready to resume work. This prevents unauthorized persons from inadvertently changing any of the system operating parameters. Log out by choosing Logout from the PMU main submenu bar or by disconnecting the cable connecting the terminal to the PMU-712 or COT shelf backplane connector.

## MAIN SCREEN

The DICOLU main screen provides access to the PLL-735 functions through the menu items. "Navigational Methods," on Page 14, defines methods used to move through the screens, and Figure 14, "DICOLU Menu Structure," on page 19, is an illustrative map of DICOLU menu structure. The date and times displayed are the default values for the system. To set the date and time for the shelf, at the PMU or PAU, select the *CONFIG* submenu item *Date and Time* and press **ENTER**. All COLUs in the shelf will update to the set date and time.

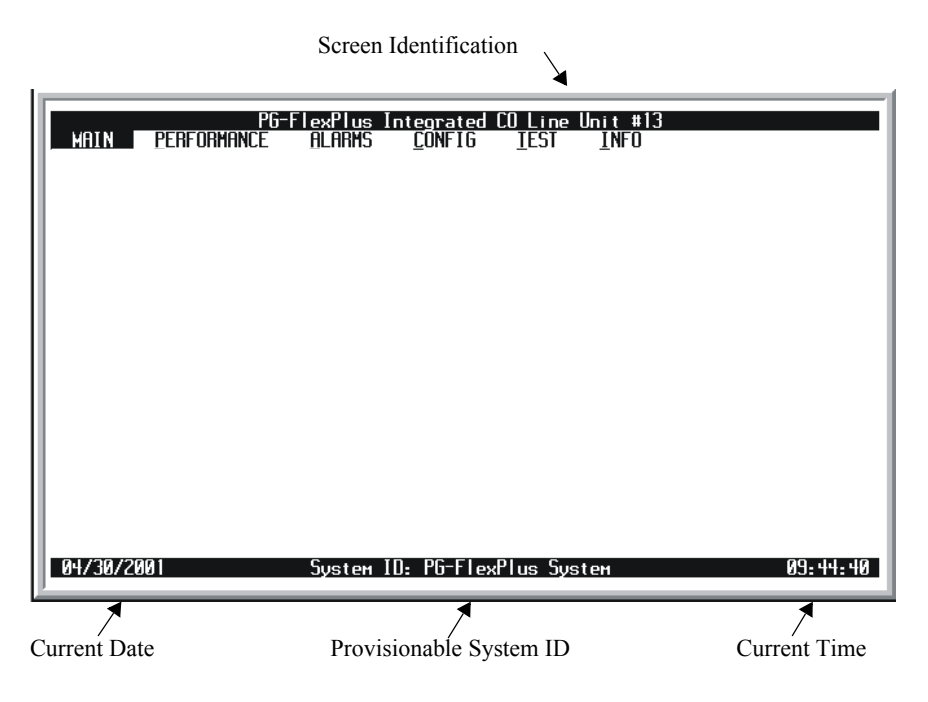

Figure 13. DICOLU Main Menu

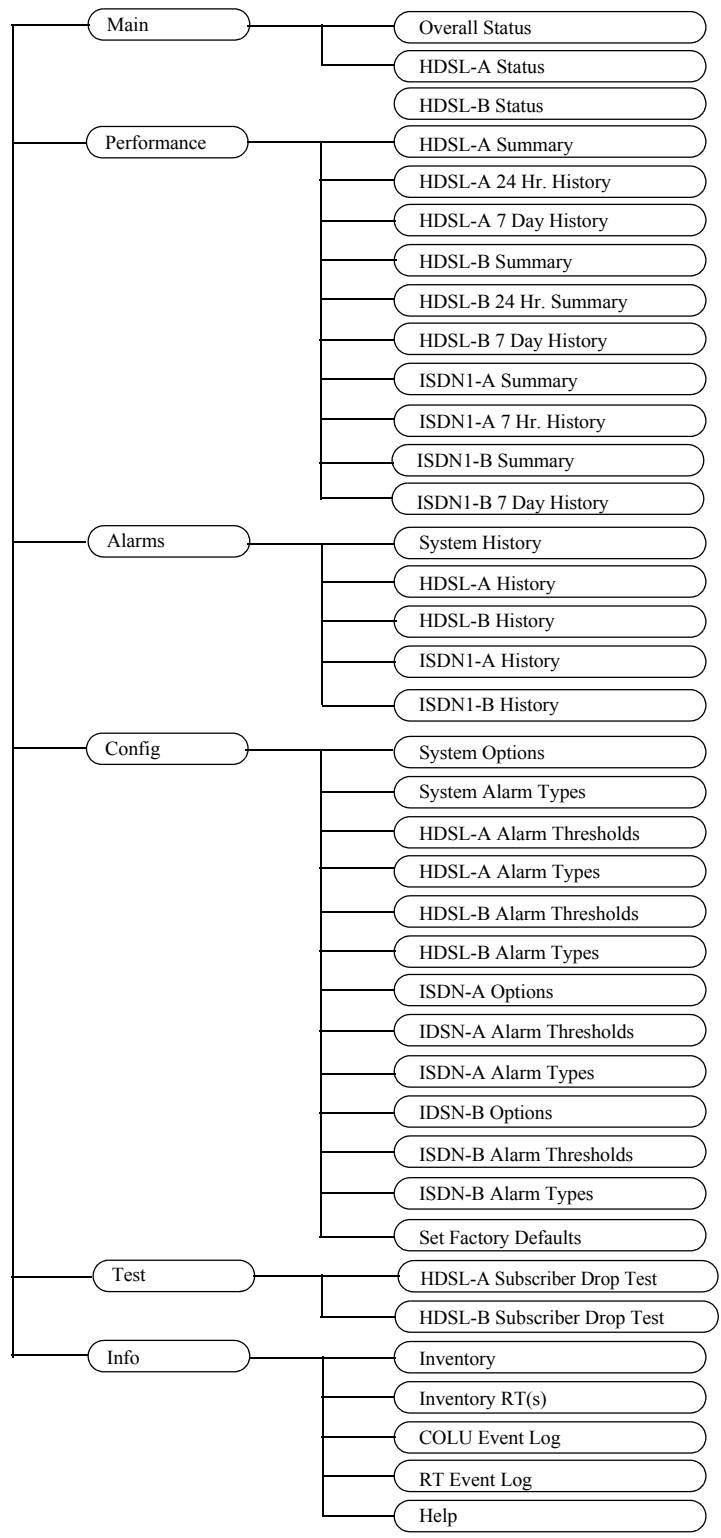

Figure 14. DICOLU Menu Structure

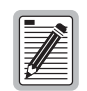

ISDN services are available in the PLL-735 List 2 and List 3 units only.

## MAIN SUBMENU

The Main submenu provides access to a summary of the overall status of the unit, and an overall view of the individual unit status.

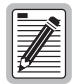

Some screens illustrated in this document may be slightly different than what may appear on the craft interface terminal. These adjustments are related to individual software installations.

**1** Select *MAIN* and press **ENTER** to view the submenu:

| PG-F<br>MAIN PERFORMANCE<br>HOveral Status<br>HDSL-A Status<br>HDSL-B Status | IexPlus Integrated CO Line Unit #13<br>ALARMS CONFIG IEST INFO |           |
|------------------------------------------------------------------------------|----------------------------------------------------------------|-----------|
| 04/30/2001                                                                   | System ID: PG-FlexPlus System 0                                | 9: 44: 40 |

Figure 15. Main Submenu

2 Press ESC to return to the DICOLU main menu or CTRL + R to return to the PAU/PMU main menu.

#### **Overall Status Screen**

This screen details the performance condition of the DICOLU and RT. Table 6, "Overall Status," on page 21 defines the conditions that appear in the HDSL, Performance and Alarms Status fields.

1 Select the *Overall Status* option and press **ENTER** to view the screen:

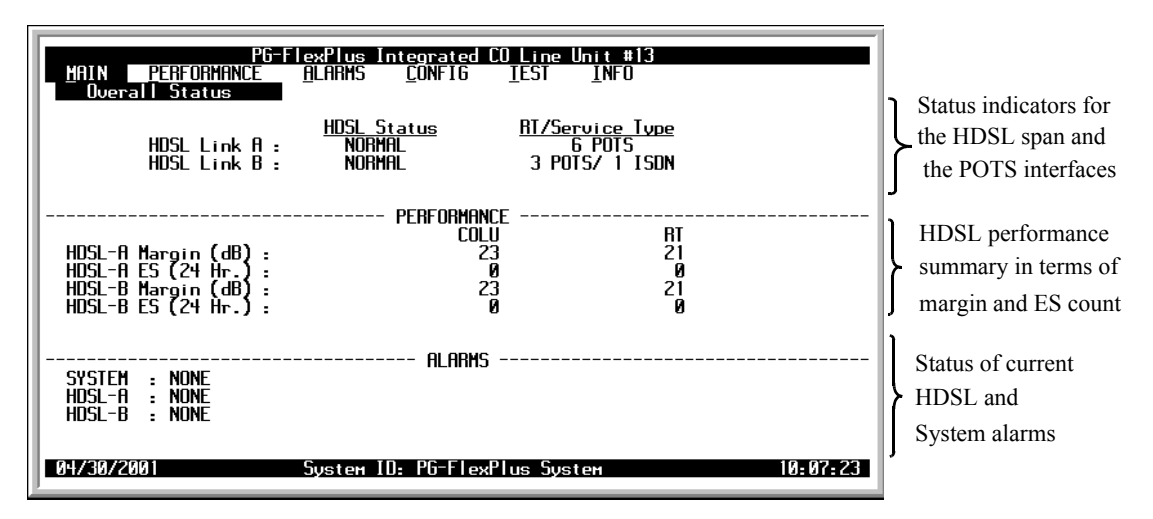

Figure 16. Overall Status Screen

2 Press ESC to return to the DICOLU main screen, or CTRL + R to return to the PAU/PMU main menu. Refer to the Performance and Alarms submenu screens for a detailed description of data displayed in these areas.

| State                | Description                                                                                                    |
|----------------------|----------------------------------------------------------------------------------------------------|
| HDSL Status          |                                                                                                    |
| HDSL Link Down       | HDSL link is down and System is not in Metallic Fallback.                                                                           |
| Start up             | System in start up mode where the HDSL link is acquiring synchronization.                                                           |
| Normal               | System running normal where the HDSL link is synchronized and speech and signaling data are flowing between the DICOLU and the RTs. |
| Performance          |                                                                                                    |
| HDSL - A Margin (dB) | Summary of the A Margin in dB values.                                                                                               |
| HDSL - A ES (24 Hr.) | Summary of Errored Seconds occurring on A.                                                                                          |
| HDSL - B Margin (dB) | Summary of the B Margin in dB values.                                                                                               |
| HDSL - B ES (24 Hr.) | Summary of Errored Seconds occurring on B.                                                                                          |
| Alarms               |                                                                                                    |
| System               | Summary of types of Active alarms.                                                                                                  |
| HDSL - A             | Summary of types of Active alarms.                                                                                                  |
| HDSL - B             | Summary of types of Active alarms.                                                                                                  |

Table 6.Overall Status

### HDSL-A and HDSL-B Status Screens

This screen details the performance condition of the DICOLU and RT. The HDSL-B screen is in this same format. Table 7, "Channel Status," on page 23 describes the conditions that appear in the HDSL-A Status and HDSL-B Status screens

1 Select the HDSL-A Status option or HDSL-B Status option and press ENTER to view the screen:

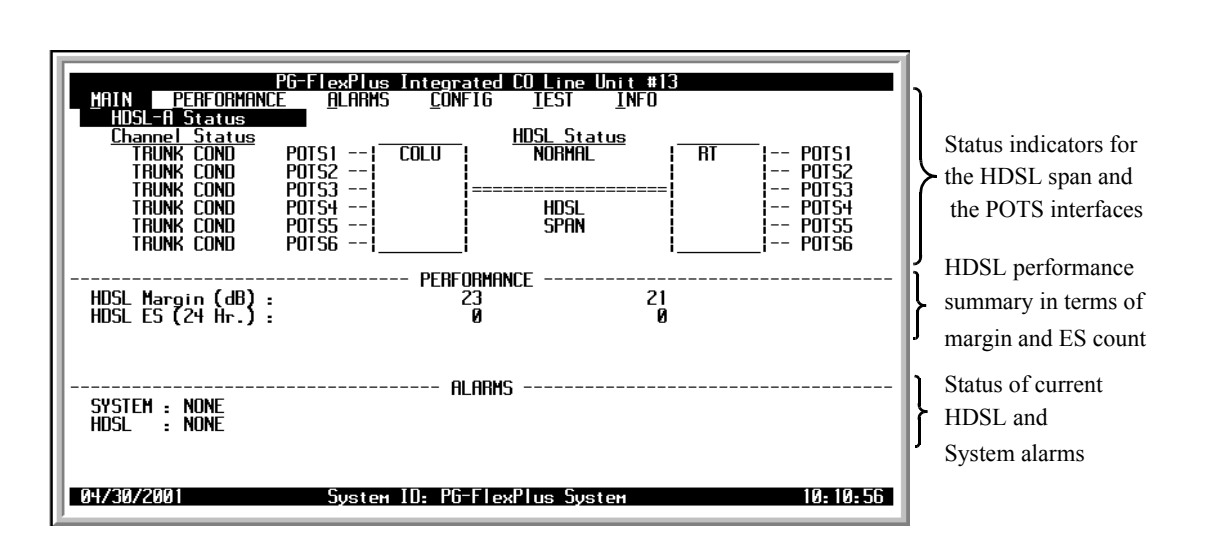

Figure 17. HDSL-A Status Screen

2 Press **ESC** to return to the DICOLU main menu, or **CTRL** + **R** to return to the PAU/PMU main menu. Refer to the Performance and Alarms submenu screens for a detailed description of data displayed in these areas.

| State           | Description                                                                      |
|-----------------|----------------------------------------------------------------------------------|
| HDSL Status     |                                                                                  |
| HDSL LINK DOWN  | HDSL link is down.                                                               |
| START-UP        | HDSL link is acquiring synchronization.                                          |
| NORMAL          | HDSL link is synchronized.                                                       |
| Channel Status  |                                                                                  |
| IDLE            | CO battery detected and line is on-hook at RT.                                   |
| BUSY            | Line is off-hook at RT.                                                          |
| RINGING         | Line is ringing.                                                                 |
| TEST            | Testing is being done on line.                                                   |
| OPEN            | No CO battery detected.                                                          |
| FALLBACK        | HDSL circuit has reverted to POTS service for line 1.                            |
| NOT PROVISIONED | No active PMX is installed.                                                      |
| TRUNK CONDITION | Forced line condition.                                                           |
| IDLE            | CO battery detected, line is on-hook at RT and the line is in ground start mode. |
| BUSY            | Line is off-hook at Stand the line is in ground start mode.                      |
| RINGING         | Line is ringing and the line is in ground start mode.                            |
| TEST            | Testing is being done on line and the line is in ground start mode.              |
| OPEN            | No CO battery detected and the line is in ground start mode.                     |

 Table 7.
 Channel Status

# **PERFORMANCE SUBMENU**

The Performance submenu provides access to the DICOLU history and performance summary screens. The DICOLU List 2 and List 3 support ISDN functions and would appear in this submenu.

1 Select *PERFORMANCE* and press **ENTER** to display the submenu:

| HAIN    | PG-Plus Integrated CO Line Unit #16<br>PERFORMANCE ALARMS CONFIG IESI INFO<br>HDSL-R 24 Hr. History<br>HDSL-B Zummary<br>HDSL-B Summary<br>HDSL-B 7 Day History<br>HDSL-B 7 Day History<br>ISDN1-R 7 Hr. History<br>ISDN2-R Summary<br>ISDN2-R 7 Hr. History |      |
|---------|----------------------------------------------------------------------------------------------------|------|
| 05/22/2 | 1 System ID: PG-PLUS SYSTEM 19:0                                                                                                    | 1:37 |

Figure 18. Performance Submenu

2 Press ESC to return to the DICOLU main screen, or CTRL + R to return to the PAU/PMU main menu.

#### HDSL-A and HDSL-B Summary Screens

The following screen depicts a summary of the COLU and RT HDSL performance in terms of the margin and ES count. Use the options to reset the minimum and maximum margin values for the selected RT and DICOLU. The HDSL-B screen displays the data for the HDSL-B connection in this same format.

1 Select the *HDSL-A Summary* option or *HDSL-B Summary* option and press **ENTER** to view the screen. The date and time of the last reset of the margin values for the selected RT display at the bottom of the screen:

| PG-FlexPlus Integrated CO L<br>MAIN PERFORMANCE ALARMS CONFIG IE<br>HDSL-A Summary | ine Unit<br>ST <u>I</u> I | # <b>13</b><br>FO             |                       |
|------------------------------------------------------------------------------------|---------------------------|-------------------------------|-----------------------|
| Current Margin (dB)<br>Minimum Margin (dB)<br>Maximum Margin (dB)                  | :                         | <u>COLU</u><br>23<br>22<br>24 | <u>21</u><br>20<br>21 |
| Errored Seconds (24 Hr.)(ES)                                                       | :                         | 0                             | 0                     |
| Unavailable Seconds (24 Hr.)(URS)                                                  | :                         | 0                             | 0                     |
| Insertion Loss (dB)                                                                | :                         | 2                             | 1                     |
| HDSL Tip/Ring Reversal (YES/NO)                                                    | :                         | NO                            |                       |
| RESET MIN/MAX MARGIN COU<br>MIN/MAX MARGIN COUNTS LAST RESET:                      | NTS (Y)?<br>//            | ?                             |                       |
| 04/30/2001 System ID: PG-FlexPlus                                                  | System                    |                               | 10: 17: 58            |

Figure 19. HDSL-A Summary Screen

- 2 Type Y at the Reset MIN/MAX Margin Counts (Y)? prompt to reset the counts. The date and time of the last reset displays at the bottom of the screen.
- 3 Press ESC to return to the DICOLU main screen, or CTRL + R to return to the PAU/PMU main menu.

#### HDSL-A and HDSL-B 24 Hour History Screens

This screen shows twenty-four hours backwards from the current time of HDSL performance history for the DICOLU and the selected RT. The information displayed includes ES counts, UAS counts, and the validity of the values. The HDSL-B screen displays the data for the HDSL-B connection in this same format.

1 Select the *HDSL-A 24 hr. History* option or *HDSL-B 24 Hr. History* option and press **ENTER** to view the screen:

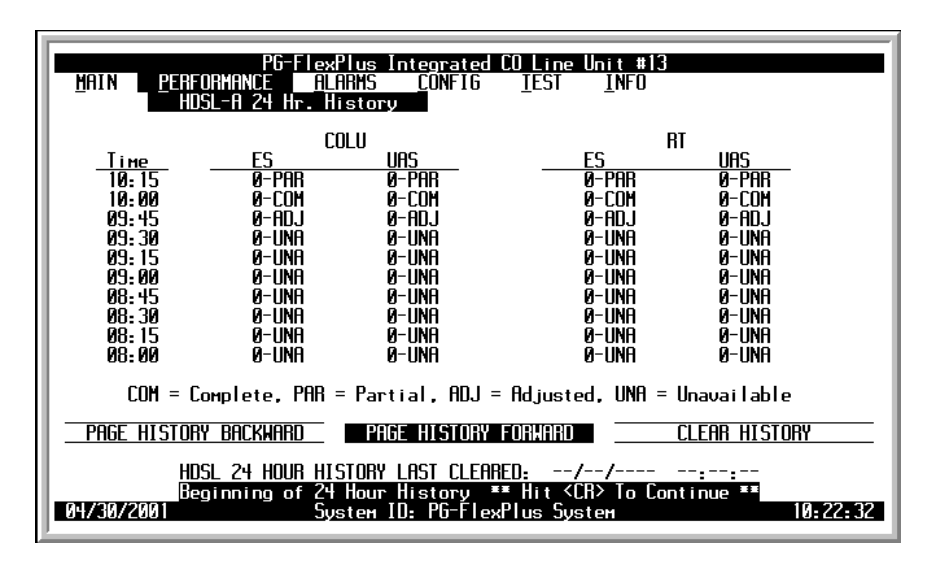

Figure 20. HDSL-A 24 Hr. History Screen

If you have just installed this card, and use the Page History Forward button, an error message flashes at the bottom of the screen:

| PG-FlexPlus Integrated CO Line Unit #13<br>MAIN PERFORMANCE ALARHS CONFIG LEST INFO<br>HOSL-A 24 Hr. History                                                                                                    |                                                                                                    |                                                                                                  |                                                                                               |
|----------------------------------------------------------------------------------------------------|----------------------------------------------------------------------------------------------------|--------------------------------------------------------------------------------------------------|-----------------------------------------------------------------------------------------------|
| <u>Tine</u><br>10:00<br>09:45<br>09:30<br>09:15<br>09:15<br>08:45<br>08:45<br>08:30<br>08:15<br>08:30<br>08:15<br>08:00                                                                                                    | COLU           ES         UAS           Ø-PAR         Ø-PAR           Ø-COM         Ø-COM           Ø-COM         Ø-COM           Ø-COM         Ø-COM           Ø-COM         Ø-COM           Ø-COM         Ø-COM           Ø-COM         Ø-COM           Ø-COM         Ø-COM           Ø-COM         Ø-COM           Ø-COM         Ø-COM           Ø-COM         Ø-COM           Ø-COM         Ø-COM           Ø-COM         Ø-COM           Ø-COM         Ø-COM | RT<br><u>ES</u><br>Ø-PAR<br>Ø-COM<br>Ø-COM<br>Ø-COM<br>Ø-COM<br>Ø-COM<br>Ø-COM<br>Ø-COM<br>Ø-COM | URS<br>0-PAR<br>0-COM<br>0-COM<br>0-COM<br>0-COM<br>0-COM<br>0-COM<br>0-COM<br>0-COM<br>0-COM |
| COM = Complete, PAR = Partial, ADJ = Adjusted, UNA = Unavailable         PAGE HISTORY BACKWARD       PAGE HISTORY FORWARD         CLEAR HISTORY         HDSL 24 HOUR HISTORY LAST CLEARED:      //:         ASZA1/22001       Sustem ID:       PGE-ElexPlus Sustem |                                                                                                    |                                                                                                  |                                                                                               |

Figure 21. HDSL-A 24 Hr. History Page History Forward Screen

The current 15-minute interval information shows the real-time updates. The DICOLU derives the DICOLU and RT ES and UAS performance parameters, which have the valid field values of:

• Unavailable: The system has not run long enough to fill this register.
- Partial: Data is being collected for this register.
- Complete: Data is saved in the history register for the complete interval.
- Adjusted: The time or date has been changed on the system during the interval.
- 2 Select a paging button and press **ENTER** to scroll through all ninety-six 15-minute intervals.
- **3** Select the Clear History button and press **ENTER** to clear the history.

The date and time of the last clearance of the history displays at the bottom of the screen.

| l |  |
|---|--|

If there are active alarms associated with the current 24-hour performance history information, those alarms become inactive when the 24-hour performance history is cleared. The date and time the 24-hour performance history was last cleared appears at the bottom of the screen.

#### HDSL-A and HDSL-B 7 Day History Screens

This screen shows seven days of COLU and RT performance history plus the current days accumulated performance information. The information displayed includes ES counts, UAS counts, and the validity of the values. The HDSL-B screen displays the data for the HDSL-B connection in this same format.

1 Select the *HDSL-A 7 Day History* option or *HDSL-B 7 Day History* option and press **ENTER** to view the screen:

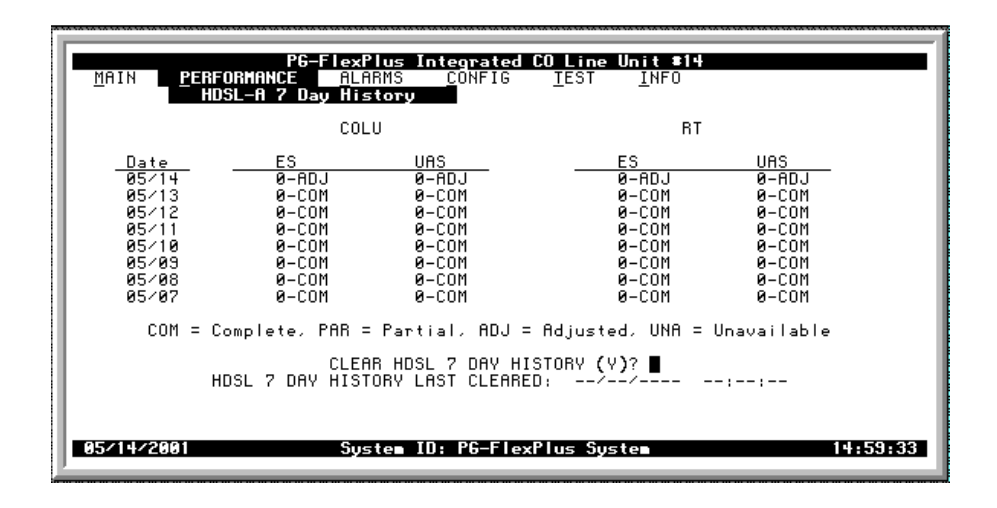

Figure 22. HDSL-A 7 Day History Screen

If you have just installed this card, and use the Page History Forward button, an error message flashes at the bottom of the screen.

The current 15-minute interval information shows the real-time updates. The DICOLU derives the DICOLU and RT ES and UAS performance parameters, which have the valid field values of:

- Unavailable: The system has not run long enough to fill this register.
- Partial: Data is being collected for this register.
- Complete: Data is saved in the history register for the complete interval.
- Adjusted: The time or date has been changed on the system during the interval.
- 2 Select a paging button and press **ENTER** to scroll through all ninety-six 15-minute intervals.
- **3** Select the Clear History button and press **ENTER** to clear the history.

The date and time of the last clearance of the history displays at the bottom of the screen.

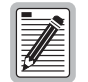

If there are active alarms associated with the current 7 day history information, those alarms become inactive when the 7 day performance history is cleared. The date and time the 7 day performance history was last cleared appears at the bottom of the screen.

#### ISDN1-A and ISDN1-B Summary Screens

The following screen depicts a summary of the COLU and RT ISDN performance in terms of the hourly SES, ES, and BE counts, and daily ES and SES counts. The ISDN1-A screen displays the data for the ISDN1-A connection in this same format.

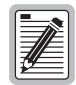

PLL-735 List 1 does not support ISDN services.

1 Select the *ISDN1-A Summary* option or *IDSN1-B Summary* option and press **ENTER** to view the screen. The date and time of the last reset of the IDSN counts display at the bottom of the screen:

| PG-FlexPlus Integrated CO Line Unit #13<br>MAIN PERFORMANCE ALARNS CONFIG IEST INFO<br>ISDNI-B Summary                                                                                                    |  |  |
|----------------------------------------------------------------------------------------------------|--|--|
| PM TYPE: Interim PathCOLU CURRENTCOLU CURRENTCOLU PREVIOUSRT CURRENTRT PREVIOUSCustomer/NetworkCustomer/NetworkCustomer/NetworkCustomer/NetworkHOURLY ES :N/A / N/AN/A / N/AN/AOUHOURLY ES :N/A / N/AN/A / N/AN/AOØHOURLY ES :N/A / N/AN/AN/AN/AN/AN/AN/AN/AN/AN/AN/AN/AN/AN/AN/AN/AN/AN/AN/AN/AN/AN/AN/AN/AN/AN/AN/AN/AN/AN/AN/AN/AN/AN/AN/AN/AN/AN/AN/AN/AN/AN/AN/AN/AN/AN/AN/AN/AN/AN/AN/A <th a<="" colspan="2" n="" t<="" td=""></th> |  |  |
| CLEAR ISON1 CURRENT COUNTS (Y)?                                                                                                    |  |  |

Figure 23. IDSN1-B Summary Screen

The DICOLU derives the hourly ES, SES, BE performance and the daily ES and SES performance parameters for both the DICOLU and the selected RT.

2 Type  $\underline{\mathbf{Y}}$  at the CLEAR ISDN1 CURRENT COUNTS (Y)? prompt to clear the counts.

The date and time of the last clearing displays at the bottom of the screen.

## ISDN1-A and ISDN1-B 7 Hr. History Screens

The following screen shows seven hours backwards from the current time of ISDN performance history for the DICOLU and the selected RT. The ISDN1-A screen displays, in this same format, the data for the ISDN1-A connection.

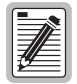

#### PLL-735 List 1 does not support ISDN services.

1 Select the *ISDN1-A 7 Hr. History* option or *ISDN1-B 7 Hr. History* option and press **ENTER** to view the screen:

| PG-FlexPI<br>MAIN PERFORMANCE ALAR<br>ISONI-B 7 Hr. His                                                                                                    | us Integrated CO Lin<br>NS CONFIG IES<br>story                                                                                                    | ne Unit #13<br>T <u>I</u> NFO                                                                                                    |          |
|----------------------------------------------------------------------------------------------------|----------------------------------------------------------------------------------------------------|----------------------------------------------------------------------------------------------------|----------|
| Current Hour :<br>Previous Hour :<br>Previous Hour-1 :<br>Previous Hour-2 :<br>Previous Hour-3 :<br>Previous Hour-4 :<br>Previous Hour-5 :<br>Previous Hour-5 :<br>Previous Hour-7 : | COLU<br><u>Custoner/Network</u><br>N/R / N/R<br>N/R / N/R<br>N/R / N/R<br>N/R / N/R<br>N/R / N/R<br>N/R / N/R<br>N/R / N/R<br>N/R / N/R<br>N/R / N/R<br>N/R / N/R<br>N/R / N/R | RI <u>Customer/Networ</u> 0 /    0 /    0 /    0 /    0 /    0 /    0 /    0 /    0 /    0 /    0 /    0 /    0 /    0 /    0 /    0 /    0 /    0 /    0 /    0 /    0 /    0 /    0 /    0 /    0 /    0 / | <u>k</u> |
| 05/01/2001 Syst                                                                                                    | tem ID: PG-FlexPlus S                                                                                                    | System                                                                                                    | 10:28:16 |

Figure 24. ISDN-B 7 Hr. History Screen

The DICOLU derives the ES performance parameters for the DICOLU and RT.

# **ALARMS SUBMENU**

The DICOLU detects and reports HDSL, POTS, ISDN, and system related alarmed events to the PAU or PMU.

| I |  |
|---|--|
| I |  |
| I |  |
| U |  |

PLL-735 List 1 does not support ISDN services.

**1** Select *ALARMS* from the main menu and press **ENTER** to display the submenu:

Figure 25. Alarms Submenu

### **System History Screen**

This screen shows the system alarm history. The alarms and default values are defined in Table 9, "System Alarm Types," on page 37. At this screen you see the results of the alarms set in Figure 31, "System Alarm Types Screen," on page 37.

1 Select the *System History* option and press **ENTER** to view the screen:

| PG-FlexPlus<br>Main <u>P</u> erformance <u>A</u> larms<br>Syste                                                                                                    | Integrated CO Line Unit #14<br>CONFIG IEST INFO<br>en History                                                                                                    |
|----------------------------------------------------------------------------------------------------|----------------------------------------------------------------------------------------------------|
| ALARMS<br>COLU-RT A Mismatch (MISMATCHA)<br>No RT A S/W (NORTSWA)<br>COLU-RT B Mismatch (MISMATCHB)<br>No RT B S/W (NORTSWB)<br>PMX Parity Error (PARITYERR)<br>EEPROM Failure (BKUPMEMP) | IYPE  CURRENT  COUNT  FIRST  LAST    MN  OK  0 / / / / / / / / / / / / / / / / / / / / / / / / / / / / / / / / / / / / / / / / / / / / / / / / / / / / / / / / / / / / / / / / / / / / / / / / / / / |
|                                                                                                    | STEM ALARM HISTORY (Y)?                                                                                                    |
| 04/30/2001 Sys                                                                                                    | stem ID: PG-FlexPlus 10:57:02                                                                                                    |

Figure 26. System History Screen

If no alarms are not present, the word OK displays.

The date and time of the last clearance of the history displays at the bottom of the screen. The current information shows real-time updates.

2 If you want to clear the history, type Y at the Clear System Alarm History (Y)? prompt.

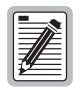

Clearing the system alarm history does not clear the current alarms.

#### HDSL-A and HDSL-B History Screens

The HDSL history maintained on the DICOLU contains a count of the number of times each alarm occurred, the time and date of the first and last occurrence, the provisioned notification type, and the current status. Here you view the results of the alarms set at the section, "HDSL-A and HDSL-B Alarm Types Screens" on page 39. The HDSL-B screen displays the data for the HDSL-B connection in this same format.

1 Select the HDSL-A History option or HDSL-B History option and press ENTER to view the screen:

| PG-FlexPlus<br>Main <u>P</u> erformance <u>A</u> larks<br>Hosi                                                                                                    | s Integrated (<br>S <u>C</u> ONFIG<br>L-A History                                                                                                    | CO_Line_Unit #14<br>ESTINFO                                                                                                    |          |
|----------------------------------------------------------------------------------------------------|----------------------------------------------------------------------------------------------------|----------------------------------------------------------------------------------------------------|----------|
| ALARMS<br>COLU HOSL LOSH<br>COLU HOSL ES 15 MIN THRESH<br>COLU HOSL ES 24HR THRESH<br>COLU HOSL URS 15 MIN THRESH<br>COLU HOSL URS 24HR THRESH<br>COLU HOSL LOW MARGIN<br>COLU POWER FEED OPEN<br>COLU POWER FEED SHORT<br>COLU POWER GROUND FAULT<br>RT HOSL LOSH<br>RT HOSL ES 15 MIN THRESH<br>RT HOSL ES 24HR THRESH<br>RT HOSL URS 24HR THRESH<br>RT HOSL URS 24HR THRESH<br>RT HOSL LOW MARGIN<br>CLEAR H | <u>Type</u> <u>Curren</u><br>NA OK<br>NA OK<br>NA OK<br>NA OK<br>NA OK<br>NA OK<br>NA OK<br>NA OK<br>NA OK<br>NA OK<br>NA OK<br>NA OK<br>NA OK<br>NA OK<br>NA OK<br>NA OK<br>NA OK<br>NA OK<br>NA OK<br>NA OK | II  COUNT  FIRST    0 / /    0 /     0 /     0 /     0 /     0 /     0 /     0 /     0 /     0 /     0 /     0 /     0 /     0 /     0 /     0 /     0 /     0 /     0  -/     0  -/     0  -/     0  -/     0  -/     0  -/ | LAST     |
| 04/30/2001 Sy                                                                                                    | ystem ID: PG-F                                                                                                    | TexPlus                                                                                                    | 10:57:54 |

Figure 27. HDSL-A History Screen

If no alarms are present, the word OK displays.

2 Type Y at the Clear HDSL Alarm History (Y)? prompt to clear the information.

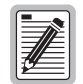

If there is an active alarm, then the count is set to 1 and the value in the Last date and time field is set to the First date and time field.

### ISDN1-A and ISDN1-B History Screens

The ISDN1-A and ISDN1-B histories are maintained on the DICOLU contains a count of the number of times each alarm occurred, the time and date of the first and last occurrence, the provisioned notification type, and the current status. Here you view the results of the alarms set at the Configuration "ISDN-A and ISDN-B Alarm Types Screens" on page 45. The ISDN-A screen displays the data for the ISDN1-A connection in this same format.

1 Select the *ISDN1-A History* option or *ISDN1-B History* option and press **ENTER** to view the screen:

| PG-Flex<br>Main <u>P</u> erformance <u>A</u> l                                                                                                    | Plus In<br>ARMS<br>ISDN1-B                                        | teorated C<br>CONFIG<br>History                                      | D Line Ur<br><u>I</u> EST                                                                                   | nit #13<br><u>I</u> NFO |          |
|----------------------------------------------------------------------------------------------------|-------------------------------------------------------------------|----------------------------------------------------------------------|----------------------------------------------------------------------------------------------------|-------------------------|----------|
| BT ALARMS<br>LOSS OF SYNC HORD<br>LOSS OF SIGNAL<br>ES HOURLY THRESH (CUST)<br>ES DAILY THRESH (CUST)<br>SES HOURLY THRESH (CUST)<br>SES DAILY THRESH (CUST)<br>ES HOURLY THRESH (NTHK)<br>ES DAILY THRESH (NTHK)<br>SES HOURLY THRESH (NTHK)<br>SES HOURLY THRESH (NTHK)<br>SES HOURLY THRESH (NTHK)<br>SES OF LOSS OF SYNC HORD | <u>type</u><br>NA<br>NA<br>NA<br>NA<br>NA<br>NA<br>NA<br>NA<br>NA | <u>Current</u><br>OK<br>OK<br>OK<br>OK<br>OK<br>OK<br>OK<br>OK<br>OK | <u>COUNT</u><br>0<br>0<br>0<br>0<br>0<br>0<br>0<br>0<br>0<br>0<br>0<br>0<br>0<br>0<br>0<br>0<br>0<br>0<br>0 | FIRST/                  | LAST     |
| LE<br>ISDN1 ALARM HIS                                                                                                    | ar isdn<br>Tory la                                                | alarm His<br>St cleared                                              | TORY (Y);<br>://                                                                                            | ?<br>/::-               | -        |
| 05/01/2001 Sy                                                                                                    | stem ID                                                           | : PG-FlexP                                                           | lus Syste                                                                                                   | PM                      | 10:46:09 |

Figure 28. ISDN1-B History Screen

If no alarms are present, the word OK displays.

2 Type Y at the CLEAR ISDN ALARM HISTORY (Y)? prompt to clear the information.

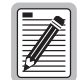

Clearing the alarm history clears the RT and the DICOLU alarm history, regardless of whether you clear it from the DICOLU or the RT page of the history screen. If there is an active alarm, then the count is set to 1 and the value in the Last date and time field is set to the First date and time field.

# **CONFIGURATION SUBMENU**

Provides access to system provisioning screens, and an easy means of resetting all options to factory defaults. All system provisioning options are saved in nonvolatile memory.

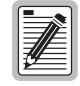

PLL-735 List 1 does not support ISDN services.

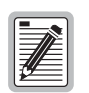

The defaults for Lists 1 and 2 are different from List 3, although functionally identical.

**1** Select *CONFIG* from the main menu and press **ENTER** to display the submenu:

|   | PG-Plus Integrated CO Line Unit #16<br>MAIN PERFORMANCE ALARMS CONFIG TEST INFO<br>System Options<br>HDSL-A Alarm Types<br>HDSL-A Alarm Types<br>HDSL-B Alarm Types<br>HDSL-B Alarm Types<br>ISDN-A Alarm Types<br>ISDN-A Alarm Types<br>ISDN-A Alarm Types<br>ISDN-A Alarm Types<br>ISDN-B Alarm Types<br>ISDN-B Alarm Types<br>Set Factory Defaults |
|---|----------------------------------------------------------------------------------------------------|
| ŀ | 05/22/2001 System ID: PG-PLUS SYSTEM 19:07:16                                                                                                    |

Figure 29. Configuration Submenu Screen

#### **System Options Screen**

System Options screen allows the provisioning of options such as ringing frequency and a System ID. Table 8, "System Options Configuration Fields," on page 36 shows the configured system option and the factory default value. You can view the results of these settings from the "Overall Status Screen" on page 21.

**1** Select the *System Options* line and press **ENTER** to view the screen:

| PG-Plus Integrated CO Line Unit #16<br>MAIN PERFORMANCE ALARMS CONFIG TEST INFO<br>System Options |                |                              |  |  |  |
|---------------------------------------------------------------------------------------------------|----------------|------------------------------|--|--|--|
| POTS Ringing Frequency                                                                            | : 20 HZ        | (20 HZ, 25 HZ, 30 HZ, 50 HZ) |  |  |  |
| HDSL A Periodic Power Up                                                                          | : ENABLED      | (ENABLED, DISABLED)          |  |  |  |
| HDSL B Periodic Power Up                                                                          | : ENABLED      | (ENABLED, DISABLED)          |  |  |  |
| PG-Plus System ID (24 chars max)                                                                  | : PG-PLUS S    | YSTEM                        |  |  |  |
| ACCEPT SYSTEM OPTION CHANGES                                                                      |                |                              |  |  |  |
| 05/22/2001 System II                                                                              | D: PG-PLUS SYS | TEM 19:09:11                 |  |  |  |

Figure 30. System Options Screen

- 2 Select the desired field and press the **SPACEBAR** to toggle to the desired value, or use a directional key to move to the next option.
- **3** Press **TAB** to move to the Accept System Option Changes button, and press **ENTER** to accept the changes.
- 4 Press ESC to return to the DICOLU main screen, or CTRL + R to return to the PAU/PMU main menu.

| Options                        | Description                                                                                                    | List 1 and 2<br>Defaults | List 3 Default        |
|--------------------------------|----------------------------------------------------------------------------------------------------|--------------------------|-----------------------|
| POTS<br>Ringing<br>Frequency   | The ringing frequency sent from the RT to the subscriber. Possible values include 20 Hz, 25 Hz, 30 Hz, and 50 Hz.                                                                                                    | 20 Hz                    | 20 Hz                 |
| HDSL A<br>Periodic<br>Power Up | When Enabled, the system periodically attempts to power-up the RT. Possible values are Enabled and Disabled.                                                                                                    | ENABLED                  | ENABLED               |
| HDSL B<br>Periodic<br>Power Up | When Enabled, the system periodically attempts to power-up the RT. Possible values are Enabled and Disabled.                                                                                                    | ENABLED                  | ENABLED               |
| PG-Plus<br>System ID           | Configurable identification string for system. This string can be up to 24 characters. Because the System ID is visible at every COLU screen, it is easy to know which COLU screens are displayed. There are no special rules for changing the System ID. Any printable character, including space, is valid. | PG-FlexPlus<br>System    | PG-FlexPlus<br>System |

| Table 8. | System | Options | Configuration | Fields |
|----------|--------|---------|---------------|--------|
|----------|--------|---------|---------------|--------|

#### System Alarm Types Screen

Allows the provisioning of the alarm types of all system alarms. Table 9, "System Alarm Types," on page 37, shows the System Alarm fields and the default settings. You can view the results of these settings from the "Overall Status Screen" on page 21.

1 Select the System Alarm Types option and press **ENTER** to view the screen:

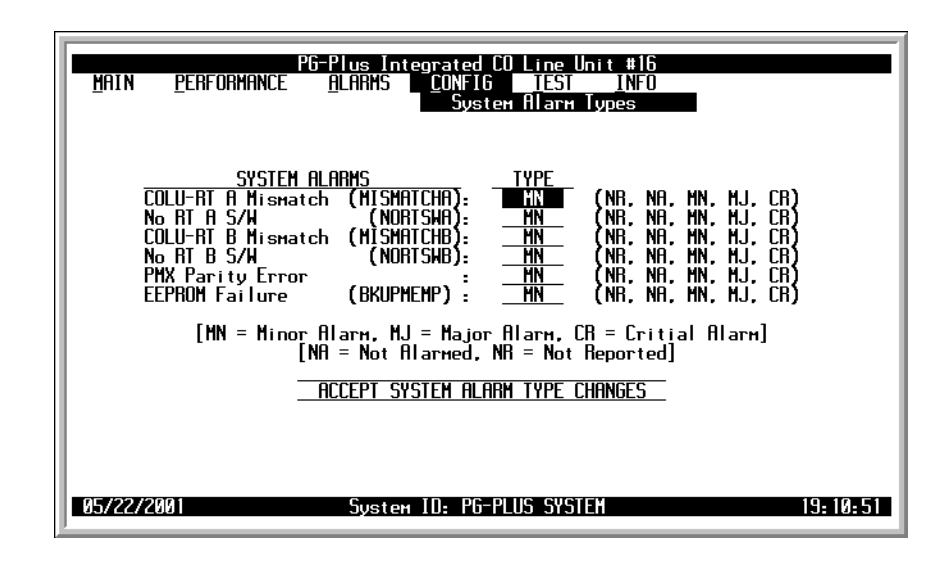

Figure 31. System Alarm Types Screen

- 2 With one of the alarm types selected, use the **SPACEBAR** to toggle to the desired value for the Alarm Type, then press a directional keys to move to the next option.
- **3** When you have made all the desired changes, press a directional key to move to the Accept System Alarm Types Changes button, and press **ENTER** to accept the changes.
- 4 Press **ESC** to return to the DICOLU main screen, or **CTRL** + **R** to return to the PAU/PMU main menu.

| Alarms           | Description                                                                                                    | List 1 and 2<br>Defaults | List 3 Default |
|------------------|----------------------------------------------------------------------------------------------------|--------------------------|----------------|
| MISMATCHA        | Incompatible RT A unit has been installed.                                                                                                    | MN                       | MN             |
| NORTSWA          | RT A has no application software and is awaiting software download.                                                                                                    | MN                       | MN             |
| MISMATCHB        | Incompatible RT B unit has been installed.                                                                                                    | MN                       | MN             |
| NORTSWB          | RT B has no application software and is awaiting software download.                                                                                                    | MN                       | MN             |
| PMX Parity Error | The DICOLU implements parity generation and detection on the data<br>transferred between the PMX and the COLUs on the backplane. If<br>parity errors are detected coming from a PMX, an alarm is generated<br>and all circuits are placed in a Trunk-Conditioned state. | MN                       | MN             |
| BKUPMEMP         | COLU memory checksum is incorrect (EPROM Failure).                                                                                                    | MN                       | MN             |

Table 9. System Alarm Types

## HDSL-A and HDSL-B Alarm Thresholds Screens

Provides a means to provision the threshold crossing values for the 15 minute and 24-hour ES and UAS counts and low margin value for the HDSL-A RTs. Table 10, "HDSL Alarm Threshold Fields," on page 38 lists the fields of the HDSL-A Alarm Thresholds and the default factory values. You can view the results of these settings from the "Performance Submenu" on page 24. The HDSL-B screen displays the data for the HDSL-B connection in this same format.

1 Select the HDSL-A Thrshlds option or HDSL-B Alarm Thrshlds option and press **ENTER** to view the screen:

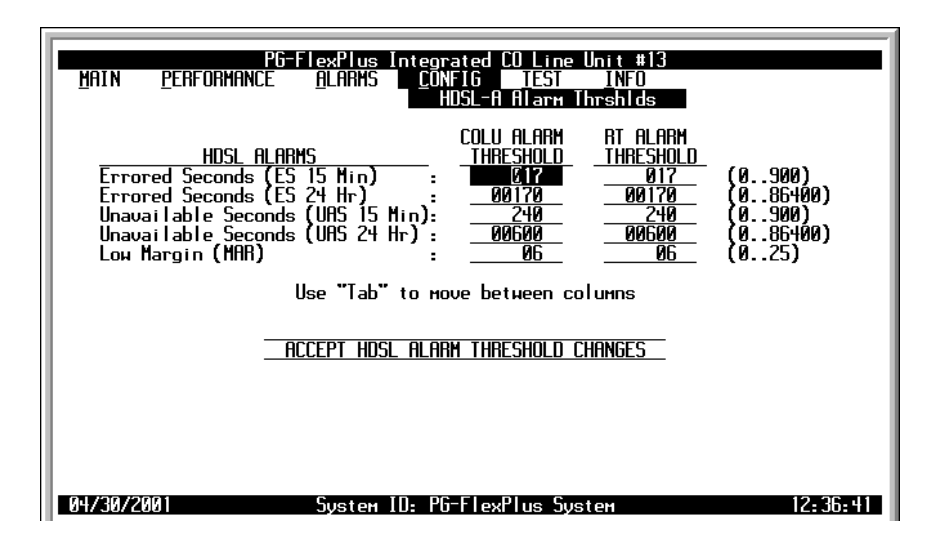

Figure 32. HDSL-A Alarm Thresholds Screen

- 2 With the desired field selected, type in the value for that field.
- **3** Press a directional key to move up or down the current column, or press **TAB** to move to the next column. Continue until you have made all desired changes.
- 4 Move to the Accept HDSL Alarm Thresholds Changes button, press **ENTER** to accept the changes.
- 5 Press **ESC** to return to the DICOLU main screen, or **CTRL** + **R** to return to the PAU/PMU main menu.

| Thresholds | Description                                                                                                    | List 1 and 2<br>Defaults | List 3 Defaults |
|------------|----------------------------------------------------------------------------------------------------|--------------------------|-----------------|
| MAR        | Value at which alarm is set active if margin drops equal to or less<br>than this threshold. Possible HDSL low margin threshold values<br>include any values from 0 through 15. | 6                        | 6               |
| ES-15 MIN  | Value for the HDSL 15 minute interval ES alarm. Possible threshold values include any number from 0 to 900.                                                                    | 17                       | 8               |
| ES -24 HR  | Value for the HDSL 24 hour interval ES alarm. Possible threshold values include any number from 0 to 86400.                                                                    | 170                      | 26              |
| UAS-15 MIN | Threshold value for the HDSL 15 minute interval UAS alarm.<br>Possible threshold values include any number from 0 to 900.                                                      | 240                      | 1               |
| UAS-24 HR  | Threshold value for the HDSL 24 hour interval UAS alarm. Possible values include any number from 0 to 86400.                                                                   | 600                      | 1               |

| Table 10. | HDSL Alarm | Threshold | Fields |
|-----------|------------|-----------|--------|
|           |            |           |        |

#### HDSL-A and HDSL-B Alarm Types Screens

These screens allow the provisioning of the alarm types for all HDSL Alarms for the HDSL RTs. Table 11, "Alarm Reports," on page 39 lists the Alarm Reports and Table 12, "HDSL Alarms," on page 38, shows the HDSL-A Alarms, the possible alarm Types, and the default settings. View the results of these settings at the "HDSL-A and HDSL-B Summary Screens" on page 25. The HDSL-B screen displays the data for the HDSL-B connection in this same format.

1 Select the HDSL-A Alarm Types option or HDSL-B Alarm Types option and press ENTER to view the screen:

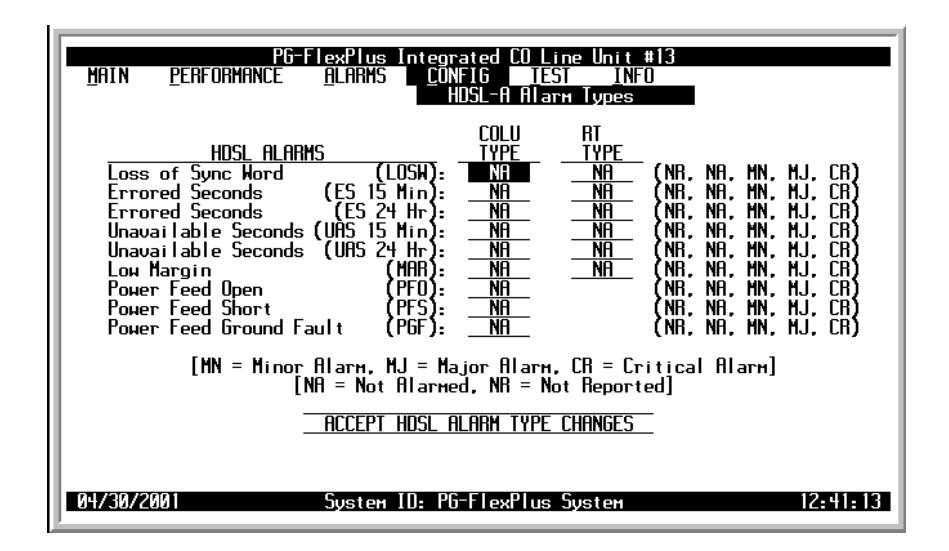

Figure 33. HDSL-A Alarm Types Summary Screen

- 2 Select the desired field and press the **SPACEBAR** to toggle to the desired value.
- **3** Press a directional key to move up or down the current column, or press **TAB** to move to the next column. Continue until you have made all desired changes.
- 4 Move to the Accept HDSL Alarm Type Changes button, and press **ENTER** to accept the changes.
- 5 Press ESC to return to the DICOLU main screen, or CTRL + R to return to the PAU/PMU main menu.

| ttings | PAU/PMU<br>Reports                   | Fault LED<br>Affected                     | Main Summary<br>Listing                                                      | Alarm History<br>Updated                                                                                          |
|--------|--------------------------------------|-------------------------------------------|------------------------------------------------------------------------------|----------------------------------------------------------------------------------------------------|
| CR     | Yes                                  | Yes                                       | Yes                                                                          | Yes                                                                                                    |
| MJ     | Yes                                  | Yes                                       | Yes                                                                          | Yes                                                                                                    |
| MN     | Yes                                  | Yes                                       | Yes                                                                          | Yes                                                                                                    |
| NA     | No                                   | No                                        | No                                                                           | No                                                                                                    |
| NR     | No                                   | Yes                                       | Yes                                                                          | Yes                                                                                                    |
|        | ttings<br>CR<br>MJ<br>MN<br>NA<br>NR | PAU/PMU<br>ReportsCRYesMJYesMNYesNANoNRNo | PAU/PMU<br>ReportsFault LED<br>AffectedCRYesYesMJYesYesMNYesYesNANoNoNRNoYes | PAU/PMU<br>ReportsFault LED<br>AffectedMain Summary<br>ListingCRYesYesYesMJYesYesYesMNYesYesYesNANoNoNoNRNoYesYes |

| Table | 11. | Alarm    | Reports |
|-------|-----|----------|---------|
| Inon  | 11. | 11101111 | nupuis  |

| Types      | Description                                                                                            | List 1 and 2<br>Defaults | List 3 Defaults |
|------------|----------------------------------------------------------------------------------------------------|--------------------------|-----------------|
| LOSW       | HDSL link has lost synchronization.                                                                    | MN                       | MN              |
| ES -15 MIN | Active if the 15 minute ES count equals or exceeds the threshold<br>in the current 15 minute interval. | MN                       | NA              |
| ES-24 HR   | Active if the count equals or exceeds the threshold in the current 24 hour interval.                   | MN                       | NA              |
| UAS-15 MIN | Active if the count equals or exceeds the threshold in the current 15 minute interval.                 | MN                       | NA              |
| UAS-24 HR  | Active if the count equals or exceeds the threshold in the current 24 hour interval.                   | MN                       | NA              |
| MAR        | Active if the margin equals or drops below the threshold.                                              | MN                       | NR              |
| PFO        | Open circuit detected on the HDSL span.                                                                | MN                       | MN              |
| PFS        | Short circuit detected on the HDSL span.                                                               | MN                       | MN              |
| PGF        | Ground fault condition detected on the HDSL span.                                                      | MN                       | MN              |

#### Table 12.HDSL Alarms

#### **ISDN-A and ISDN-B Options Screens**

These screens provide means to configure the ISDN parameters. The Sealing Current fields allows the current to be turned on or off between the RT and the CPE. The EOC Mode field allows the EOC processing type to be selected. The COLU and ISDN-A RT SES counts are the number of ISDN BE allowed before SES count is incremented. View the results of these settings at the "Overall Status Screen" on page 21. The ISDN-B screen displays the data for the ISDN-B connection in this same format.

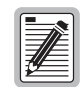

PLL-735 List 1 does not support ISDN services.

1 Select the ISDN-A Options or ISDN-B Options line and press **ENTER** to view the screen:

| MAIN    | PG-Plus Integrated CO Line Unit #16<br><u>P</u> ERFORMANCE <u>A</u> LARMS <u>CONFIG</u> IEST INFO<br>ISON-R Options |
|---------|----------------------------------------------------------------------------------------------------|
|         | ISDN1 Sealing Current : CONCONCENTER (ON, OFF)                                                                      |
|         | ISDN1 EOC Mode : <u>HP-EOC-SLAVE</u> (MP-EOC-SLAVE, TRANSPARENT)                                                    |
|         | ISDN1 RT SES Count :3 (115)                                                                                         |
|         | ISDN2 Sealing Current :ON (ON, OFF)                                                                                 |
|         | ISDN2 EOC Mode : <u>MP-EOC-SLAVE</u> (MP-EOC-SLAVE, TRANSPARENT)                                                    |
|         | ISDN2 RT SES Count :3 (115)                                                                                         |
|         | ACCEPT ISDN OPTION CHANGES                                                                                          |
| 05/22/2 | 2001 System ID: PG-PLUS SYSTEM 19:19:00                                                                             |

Figure 34. ISDN-A Options Screen

- 2 Select the desired field and press the **SPACEBAR** to toggle to the desired value, or use a directional key to move to the next option.
- **3** Press **TAB** to move to the Accept ISDN Option Changes button, and press **ENTER** to accept the changes.
- 4 Press **ESC** to return to the DICOLU main screen, or **CTRL** + **R** to return to the PAU/PMU main menu.

| Options                    | Description                                                                                                    | List 1 and 2<br>Defaults | List 3 Defaults |
|----------------------------|----------------------------------------------------------------------------------------------------|--------------------------|-----------------|
| ISDN1 Sealing Current      | Sets whether or not ISDN sealing current is sent<br>from RT to subscriber CPE. A constant current<br>of approximately 5 mA is applied to the ISDN<br>subscriber loop. Possible values are ON or<br>OFF.                                                                                                    | ON                       | OFF             |
| ISDN1 EOC Mode             | This field allows the EOC processing type to be<br>selected. Possible values are MP-EOC-SLAVE<br>and TRANSPARENT. In MP-EOC-SLAVE<br>mode, the COLU interacts with the income data<br>before it passes it on to the RT. In<br>TRANSPARENT mode, the COLU passes the<br>incoming data directly through to the RT with<br>no interaction involved. | MP-EOC-SLAVE             | TRANSPARENT     |
| ISDN1 RT SES Count         | COLU/RT Customer and Network SES - An<br>ISDN SES alarm is generated if the<br>accumulated hourly SES count at the<br>COLU/RT reaches or exceeds this threshold<br>value. A single threshold value is used for<br>thresholding errors in the customer or network<br>direction. The range of values is from 1 to 15.                              | 3                        | 4               |
| ISDN2 Sealing Current      | No sealing current is applied to any ISDN<br>subscriber loop. A constant current of<br>approximately 5 mA is applied to the ISDN<br>subscriber loop.                                                                                                    | ON                       | OFF             |
| ISDN2 EOC Mode             | EOC messages are decoded and re-transmitted<br>within the PG-Plus system. EOC messages are<br>not decoded and are passed through the<br>PG-Flex system transparently.                                                                                                    | MP-EOC-SLAVE             | TRANSPARENT     |
| ISDN2 RT SES Count 1 to 15 | The number of ISDN bit errors before the SES count is incremented.                                                                                                    | 3                        | 4               |

| Table 13.  ISDN-A/B Options Field | ds |
|-----------------------------------|----|
|-----------------------------------|----|

#### ISDN-A and ISDN-B Alarm Thresholds Screens

These screens provide a means to provision the threshold crossing values for the hourly and daily ES and UAS counts for the ISDN-A RTs. Table 14, "ISDN-A/B Alarm Threshold Fields," on page 44, lists the fields of the ISDN Alarm Thresholds and the default factory values. View the results of these settings at the "HDSL-A and HDSL-B Status Screens" on page 22. The ISDN-B screen displays the data for the ISDN-B connection in this same format.

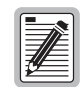

PLL-735 List 1 does not support ISDN services.

1 Select the *ISDN-A Alarm Thrshlds* option and press **ENTER** to view the screen:

| <u>M</u> ain <u>P</u> erforman                                                | PG-FlexPlus Integrated CO Line Unit #13<br>CE <u>A</u> LARKS <u>C</u> ONFIG <u>TEST</u> INFO<br>ISDN-A Alarm Thrshlds                                                                                                    |
|-------------------------------------------------------------------------------|----------------------------------------------------------------------------------------------------|
| ISDN1<br>ISDN1<br>ISDN1<br>ISDN1<br>ISDN2<br>ISDN2<br>ISDN2<br>ISDN2<br>ISDN2 | NETHORK/CUSTOMER    ISDN ALARMS  END    AT Hourly ES Threshold  :  0000  (1255)    RT Daily ES Threshold <td:< td="">  0100  (14095)    RT Hourly ES Threshold  <td:< td="">  0100  (12017)    RT Hourly SES Threshold  <td:< td="">  0400  (12017)    RT Hourly SES Threshold  <td:< td="">  0400  (1255)    RT Hourly SES Threshold  <td:< td="">  0400  (1255)    RT Hourly SES Threshold  <td:< td="">  0400  (14095)    RT Hourly SES Threshold  :  0400  (14095)    RT Daily ES Threshold  :  0400  (14095)    RT Daily SES Threshold  :  0400  (14095)    RT Hourly SES Threshold  :  04025  (12047)</td:<></td:<></td:<></td:<></td:<></td:<> |
|                                                                               | ACCEPT ISDN-A ALARM THRESHOLD CHANGES                                                                                                    |
| 04/30/2001                                                                    | System ID: PG-FlexPlus System 12:46:11                                                                                                    |

Figure 35. ISDN-A Alarm Thresholds Screen

- 2 With the desired field selected, press the **SPACEBAR** to toggle to the correct value for that field.
- **3** Press a directional key to move up or down the current column, or press **TAB** to move to the next column. Continue until you have made all desired changes.
- 4 Move to the Accept ISDN-A Alarm Thresholds Changes button, press **ENTER** to accept the changes.
- 5 Press ESC to return to the DICOLU main screen, or CTRL + R to return to the PAU/PMU main menu.

| Threshold                                  | Description                                                                                           | List 1 and 2<br>Defaults | List 3 Defaults |
|--------------------------------------------|----------------------------------------------------------------------------------------------------|--------------------------|-----------------|
| ISDN1and ISDN2 RT<br>Hourly ES Threshold   | Value for the hourly ES alarm. Possible threshold values include any number from 1 to 255.            | 40                       | 40              |
| ISDN1 and ISDN2 RT<br>Daily ES Threshold   | Value for the daily ES alarm. Possible threshold values include any number from 1 to 4095.            | 100                      | 100             |
| ISDN1 and ISDN2 RT<br>Hourly SES Threshold | Value for the hourly SES alarm. Possible threshold values include any number from 1 to 127.           | 10                       | 10              |
| ISDN1 and ISDN2 RT<br>Daily SES Threshold  | Threshold value for the daily SES alarm. Possible threshold values include any number from 1 to 2047. | 25                       | 25              |

| Table 14. | ISDN-A/B Alarm | Threshold Fields |
|-----------|----------------|------------------|
|           |                |                  |

#### **ISDN-A and ISDN-B Alarm Types Screens**

These Screens allow the provisioning of the alarm types for all ISDN Alarms for the ISDN-A RTs. Table 11, "Alarm Reports," on page 39 lists the Alarm Reports and Table 15, "ISDN-A/B Alarms" on page 44, shows the ISDN-A Alarms, the possible alarm Types, and the default settings. View the results of these settings at the "System History Screen" on page 32. The ISDN-B screen displays the data for the ISDN-B connection.in this same format.

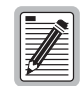

PLL-735 List 1 does not support ISDN services.

1 Select the ISDN-A Alarm Types option or ISDN-B Alarm Types option and press ENTER to view the screen:

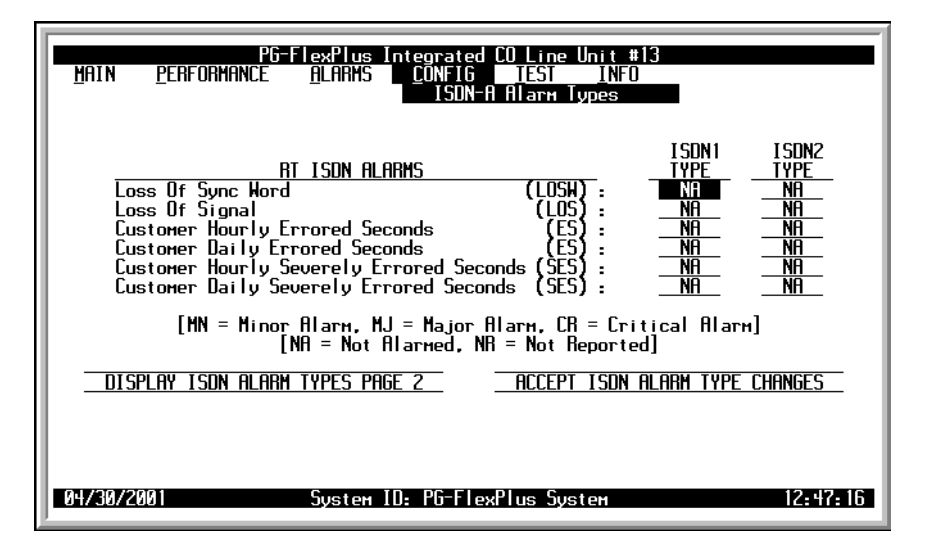

Figure 36. ISDN-A Alarm Types Screen

- 2 Select the desired field and press the **SPACEBAR** to toggle to the desired value.
- **3** Press a directional key to move up or down the current column, or press **TAB** to move to the next column. Continue until you have made all desired changes.

4 Select the Display ISDN Alarm Types Page 2 button to view the second page of alarm types:

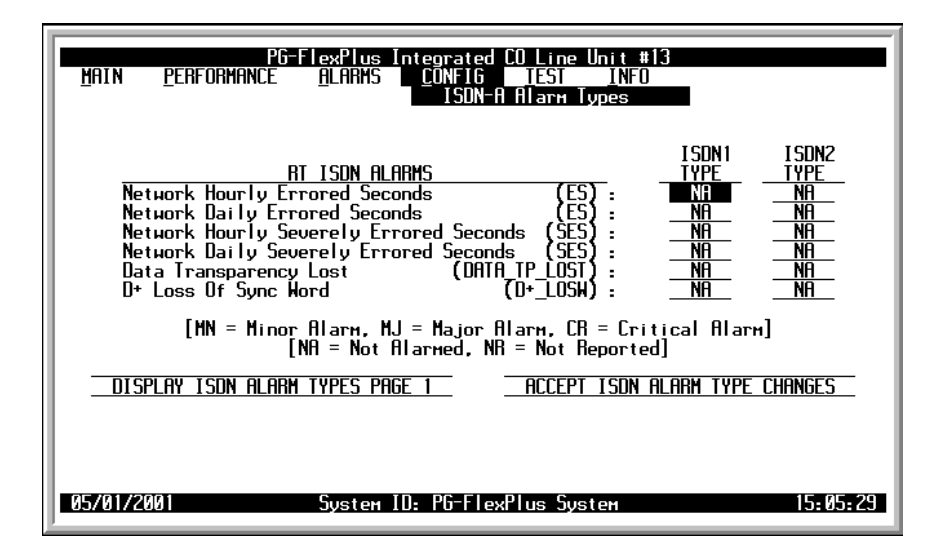

Figure 37. ISDN-A Alarm Types Page 2 Screen

- 5 Select the desired field and press the **SPACEBAR** to toggle to the desired value.
- 6 Press a directional key to move up or down the current column, or press **TAB** to move to the next column. Continue until you have made all desired changes.
- 7 Move to the Accept ISDN Alarm Type Changes button, and press **ENTER** to accept the changes.
- 8 Press ESC to return to the DICOLU main screen, or CTRL + R to return to the PAU/PMU main menu.

| Types (ISDN1 and ISDN2) | Description                                                                | List 1 and 2<br>Defaults | List 3 Defaults |
|-------------------------|----------------------------------------------------------------------------|--------------------------|-----------------|
| Loss of Sync Word       | The ISDN link has lost synchronization.                                    | NA                       | NA              |
| Lost of Signal          | The ISDN link has lost the signal.                                         | NA                       | NA              |
| Customer Hourly ES      | The hourly ES count in the customer direction has exceeded this threshold. | NA                       | NA              |
| Customer Daily ES       | The daily ES count in the customer direction has exceeded this threshold.  | NA                       | NA              |
| Customer Hourly SES     | The hourly SES count in the customer direction has exceeded this threshold | NA                       | NA              |
| Customer Daily SES      | The daily SES count in the customer direction has exceeded this threshold. | NA                       | NA              |
| Network Hourly ES       | The hourly ES count in the network direction has exceeded this threshold.  | NA                       | NA              |
| Network Daily ES        | The daily ES count in the network direction has exceeded this threshold.   | NA                       | NA              |
| Network Hourly SES      | The hourly SES count in the network direction has exceeded this threshold  | NA                       | NA              |

Table 15. ISDN-A/B Alarms

| Types (ISDN1 and ISDN2) | Description                                                              | List 1 and 2<br>Defaults | List 3 Defaults |
|-------------------------|--------------------------------------------------------------------------|--------------------------|-----------------|
| Network Daily SES       | The daily SES count in the network direction has exceeded this threshold | NA                       | NA              |
| Data Transparency Lost  | The data transparency has been lost.                                     | NA                       | NA              |
| D+ Loss of Sync word    | The sync work on the D channel has been lost.                            | NA                       | NA              |

Table 15. ISDN-A/B Alarms (Cont.)

#### Set Factory Defaults Screen

Sets all configuration data back to factory default values.

1 Select *Set Factory Defaults* and press **ENTER** to view the screen:

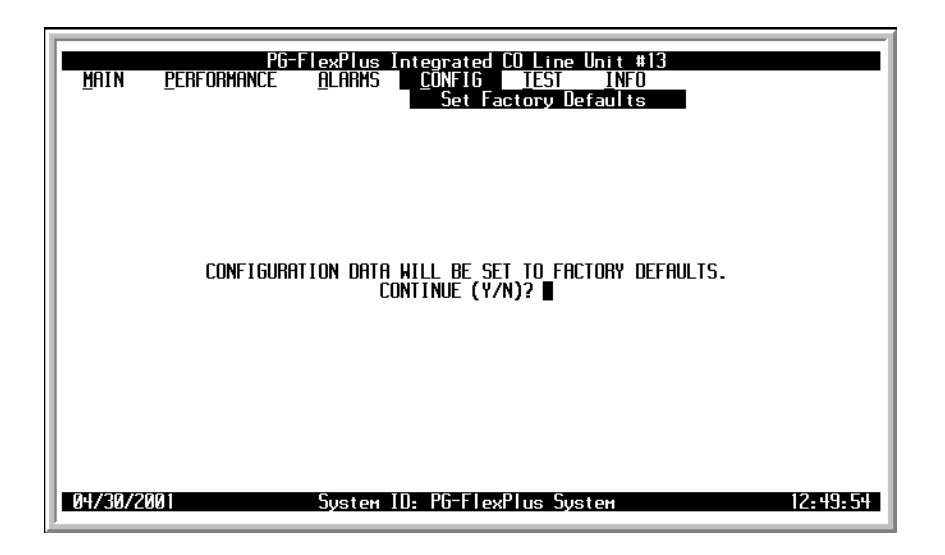

Figure 38. Set Factory Defaults Screen

2 Type Y in the field after the CONTINUE (Y/N)? prompt to reset the system to the Factory Default values, or N to maintain the current configuration defaults.

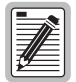

The defaults for Lists 1 and 2 are different than List 3, although functionally identical.

# **TEST SUBMENU**

PG-Flex<sup>*Plus*</sup> supports testing of a subscriber drop by providing a test selection from the TEST menu. The relays in the RT provide a path for performing a Subscriber Drop Test (SDT).

**1** Select *TEST* from the main menu and press **ENTER** to display the submenu:

| U I |         | PG-                 | ElexPlus I              | nterrated | CO Line Uni  | t #13                                       |                        |
|-----|---------|---------------------|-------------------------|-----------|--------------|---------------------------------------------|------------------------|
|     | HUIN    | <u>P</u> ERFORMANCE | <u>A</u> LAR <b>H</b> S |           |              | (†13<br>NFO<br>Subscriber [<br>Subscriber [ | Drop Test<br>Drop Test |
|     | 04/30/2 | 991                 | System I                | D: PG-Fle | xPlus System |                                             | 12:50:42               |

Figure 39. TEST Submenu Screen

### HDSL-A and HDSL-B SDT Screen for POTS RTs

These screens provide a path for performing a SDT.

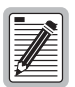

PLL-735 List 1 does not support ISDN services.

1 Select the HDSL-A Subscriber Drop Test option and press **ENTER** to display the submenu:

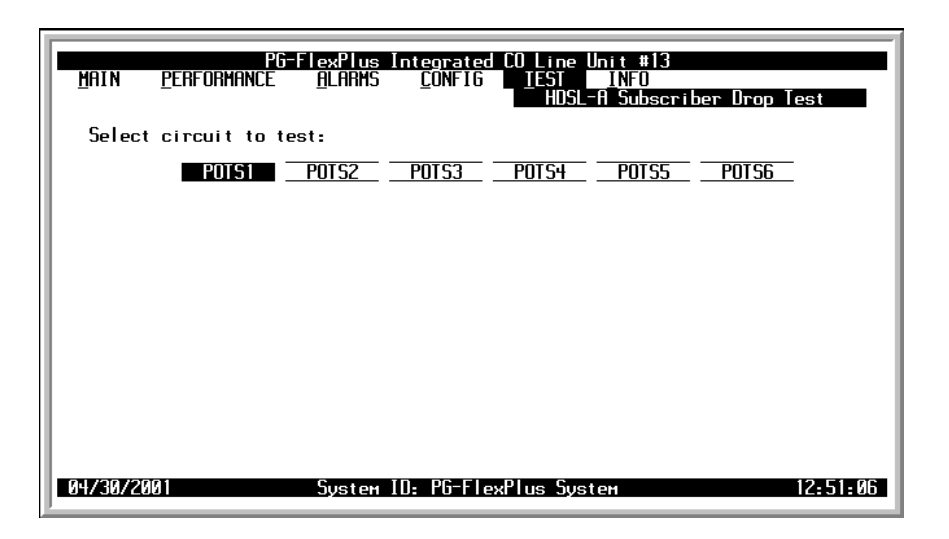

Figure 40. HDSL-A Subscriber Drop Test Selection Screen with POTS1 Selected

2 Select the POTS1 circuit to test and press **ENTER** to view the screen:

| PG-FlexPlus Integrated CO Line Unit #13<br>MAIN PERFORMANCE <u>A</u> LARMS <u>C</u> ONFIG <u>IEST INFO</u><br>HDSL-A Subscriber Drop Test |
|----------------------------------------------------------------------------------------------------|
| Select circuit to test:                                                                                                    |
| POTS1 POTS2 POTS3 POTS4 POTS5 POTS6                                                                                                    |
| POTS1 CHOSEN FOR TEST.<br>■ MARNING == CALLS IN PROGRESS ON TEST CIRCUIT WILL BE TERMINATED.<br>CONTINUE WITH TEST (Y/N)? ■               |
|                                                                                                    |
|                                                                                                    |
| 04/30/2001 System ID: PG-FlexPlus System 12:52:10                                                                                         |

Figure 41. POTS1 HDSL-A Subscriber Drop Test Screen

A warning message displays, explaining that calls in progress will be disrupted. Type  $\mathbf{Y}$  to continue, or  $\mathbf{N}$  to cancel the test.

- 3 If you typed Y to continue the test, a message displays letting you know that a test is in progress.
- 4 When the tests are completed, the SDT results are displayed:

| PG-I<br>Main <u>P</u> erformance              | FlexPlus Integrated CO Line Unit #13<br>ALARHS CONFIG IEST INFO<br>HDSL-A Subscribe | er Drop Test                 |
|-----------------------------------------------|-------------------------------------------------------------------------------------|------------------------------|
| Select circuit to te                          | st:                                                                                 |                              |
| POTS1                                         | POTS2 POTS3 POTS4 POTS5                                                             | POTS6                        |
| <u>SUBSCRIBER TEST</u><br>Hazardous Potential | <u>FAILURE CONDITION</u><br>T-6 or R-6 > 50 Vrms<br>T-6 or R-6 > 135 Vdc            | <u>test status</u><br>Passed |
| Foreign Voltage                               | T-6 or R-6 AC volt. > 10 Vrms<br>T_6 or R-6 DC volt. > 6 Vdc                        | PASSED                       |
| Resistive Fault                               | T-G, R-G, or T-R resist. < 150 Kohms                                                | PASSED                       |
| Receiver Off-Hook                             | Phone is Off-Hook                                                                   | PASSED                       |
| Ringers Test                                  | Ringer Load across T-R > 5 REN<br>Ringer Load across T-R < 0.1 REN                  | FAILED                       |
| 04/30/2001                                    | System ID: PG-FlexPlus System                                                       | 12:53:00                     |

Figure 42. POTS1 HDSL-A Subscriber Drop Test Results Screen

## HDSL-A and HDSL-B SDT Screen for ISDN RTs

Relays on the RT provide a path for performing a SDT. The results are reported to the PAU or the PMU.

| 1   |         |
|-----|---------|
| 1   | <b></b> |
| I   |         |
| Ш   |         |
| Ш   |         |
| I   | #       |
| Ш   | ⊻       |
| 112 |         |

PLL-735 List 1 does not support ISDN services.

1 Select the *HDSL-A Subscriber Drop Test* or *HDSL-B Subscriber Drop Test* option and press **ENTER** to display the submenu:

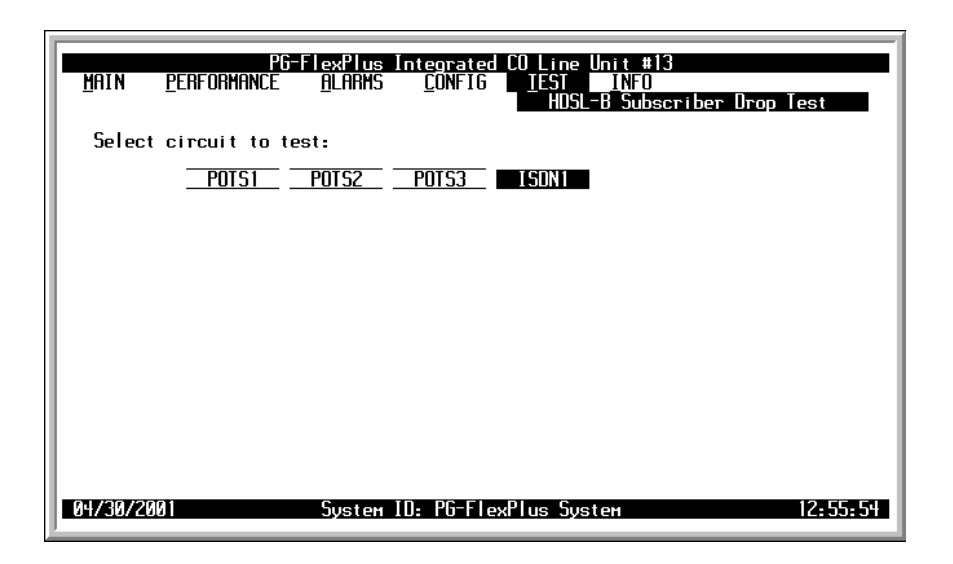

Figure 43. HDSL-B Subscriber Drop Test Screen with IDSN1 Selected

2 Select the IDSN1 circuit to test and press **ENTER**. A warning message displays, explaining that calls in progress will be disrupted. Type **Y** to continue, or **N** to cancel the test.

| PG-FlexPlus Integrated CO Line Unit #13<br>MAIN <u>P</u> ERFORMANCE <u>A</u> LARMS <u>C</u> ONFIG <u>IEST INFO</u><br>HDSL-B Subscriber Drop Test |
|----------------------------------------------------------------------------------------------------|
| Select circuit to test:                                                                                                    |
| POTS1 POTS2 POTS3 ISONI                                                                                                    |
| ISDN1 CHOSEN FOR TEST.<br>■ HARNING ■ CALLS IN PROGRESS ON TEST CIRCUIT WILL BE TERMINATED.<br>CONTINUE WITH TEST (Y/N)? ■                        |
| 04/30/2001 System ID: PG-FlexPlus System 12:56:51                                                                                                 |

Figure 44. ISDN1 HDSL-B Subscriber Drop Test Screen with a Warning Message Displayed

- **3** If you typed **Y** to continue the test, a message displays letting you know that a test is in progress.
- 4 When the tests are completed, the results are displayed:

| <u>P</u> erformance                           | FlexPlus Integrated CO Line Unit #13<br>ALARHS CONFIG IEST INFO<br>HDSL-B Subscribe   | er Drop Test                 |
|-----------------------------------------------|---------------------------------------------------------------------------------------|------------------------------|
| Select circuit to te                          | st:                                                                                   |                              |
| <u> </u>                                      | POTS2 POTS3 ISON1                                                                     |                              |
| <u>SUBSCRIBER TEST</u><br>Hazardous Potential | <u>FAILURE CONDITION</u><br>T-G or R-G > 50 Vr <del>u</del> s<br>T-G or R-G > 135 Vdc | <u>test status</u><br>Passed |
| Foreign Voltage                               | Т-6 or R-6 AC volt. > 10 Vrнs<br>Т_6 or R-6 DC volt. > 6 Vdc                          | Passed                       |
| Resistive Fault                               | T-G, R-G, or T-R resist. < 150 Koh∺s                                                  | PASSED                       |
| Network Termination                           | No change in T-R DC resist. with<br>a change in applied test voltage.                 | FAILED                       |
| 04/30/2001                                    | System ID: PG-FlexPlus System                                                         | 12:58:46                     |

Figure 45. IDSN1 HDSL-B Subscriber Drop Test Results Screen

When the Network Termination portion of the test has a Status of Failed, it indicates that no modem or other data device was there to complete the circuit.

# **INFORMATION SUBMENU**

The Information submenu provides technical information about the COLU and RTs.

**1** Select *INFO* from the main menu and press **ENTER** to display the submenu:

| MAIN    | PG-<br>Performance | FlexPlus I<br><u>A</u> LARHS | nteorated<br><u>C</u> ONFIG | CO Line Uni<br>IEST I | t #13<br>NFO<br>Inventory COLU<br>Inventory RT(s)<br>COLU Event Log<br>RT Event Logs<br>Help |        |
|---------|--------------------|------------------------------|-----------------------------|-----------------------|----------------------------------------------------------------------------------------------|--------|
| 04/30/2 | 901                | System I                     | D: PG-Flex                  | Plus System           | 1 13                                                                                         | :06:18 |

Figure 46. Information Submenu Screen

## **Inventory COLU Screen**

The Inventory COLU displays all the critical information about the COLU.

**1** Select the *Inventory COLU* option and press **ENTER** to display the screen:

| PG=F<br>Main <u>P</u> erformance                                                                                  | lexPlus Integrated CO Line Unit #13<br><u>ALARKS CONFIG TEST INFO</u><br>Inventory COLU |
|----------------------------------------------------------------------------------------------------|-----------------------------------------------------------------------------------------|
| Model Number<br>List Number<br>CLEI<br>Serial Number<br>H/W Part Number<br>H/W Revision<br>FPGR Type<br>FPGR Type | COLU<br>PLL-735<br>02<br>S9L1AREAAA<br>030002C<br>150-1635-02<br>E E33<br>RSIC<br>140   |
| <u>BOOT PROGRAM</u><br>S/H Program Type<br>S/H Version                                                            | = ICOLU BOOT-SP<br>= R1.1                                                               |
| APPLICATION PROGRAM<br>S/W Program Type<br>S/W Version                                                            | - : ICOLU-SP<br>: R1.3                                                                  |
| 04/30/2001                                                                                                    | System ID: PG-FlexPlus System 13:07:09                                                  |

Figure 47. Inventory COLU Screen

## **RTs Inventory Screen**

This screen displays all pertinent information about the connected RTs.

1 Select the *Inventory RT(s)* option and press **ENTER** to display the screen:

| PG=P<br>Main <u>P</u> erformance                                                                                     | TexPlus<br><u>A</u> LARIS                                         | Integrated CO Line Unit<br><u>C</u> ONFIG <u>T</u> EST <u>I</u> N                 | #13<br>FO<br>Inventory RT(s)                                                            |
|----------------------------------------------------------------------------------------------------|-------------------------------------------------------------------|-----------------------------------------------------------------------------------|-----------------------------------------------------------------------------------------|
| Model Number<br>List Number<br>CLEI<br>Serial Number<br>H/W Part Number<br>H/W Revision<br>FPGA Type<br>FPGA Version | : Pf<br>: 2<br>: 55<br>: 0<br>: 15<br>: 15<br>: 80<br>: 80<br>: 0 | <u>RT-A</u><br>AL-771<br>I<br>BHSBBØARA<br>12728000179<br>50-1671-21<br>38<br>SIC | RT-B<br>PRL-772<br>18<br>S9MSBDØARA<br>Ø 11528000870<br>150-1672-21<br>RØ6<br>ASIC<br>Ø |
| <u>BOOT PROGRAM</u><br>S/W Program Type<br>S/W Version                                                               | : RL<br>: Ri                                                      | _U POTS-ISDN BOOT<br>1.3                                                          | RLU POTS-ISDN BOOT<br>R1.3                                                              |
| APPLICATION PROGRAM<br>S/W Program Type<br>S/W Version                                                               | <u>1</u> : RL<br>: R1<br>: R1                                     | LU POTS-ISDN<br>1.8                                                               | RLU POTS-ISDN<br>R1.8                                                                   |
| 04/30/2001                                                                                                    | System 1                                                          | (D: PG-FlexPlus System                                                            | 13:08:21                                                                                |

Figure 48. Inventory RT(s) Screen

#### COLU Event Log Screen

This screen provides information on events that occurred but are not Alarmed. The two Events logged are as follows:

- MEMVER: A provisioning database conversion occurred when a software download occurred. MEMVER is informational only. This event is cleared if you reset the COLU, however it is not required. No customer action is required.
- MEMCHK: The provisioning factory defaults were restored due to a corrupted database. MEMCHK is informational only. To clear the MEMCHK alarm, go to the CONFIG submenu option *Set Factory Defaults* and Accept the Set Factory Defaults prompt. No customer action is required.
- 1 Select the *COLU Event Log* option and press **ENTER** to display the screen:

| MAIN PE    | PG-FlexPlus Integrated CO Line Unit #13<br>ERFORMANCE <u>A</u> LARMS <u>C</u> ONFIG <u>I</u> EST <u>I</u> MFO<br>COLU Event Log |          |
|------------|----------------------------------------------------------------------------------------------------|----------|
|            | COLU EVENT LOG                                                                                                    |          |
|            | No Entries                                                                                                    |          |
|            |                                                                                                    |          |
|            |                                                                                                    |          |
|            |                                                                                                    |          |
|            |                                                                                                    |          |
|            |                                                                                                    |          |
|            |                                                                                                    |          |
|            |                                                                                                    |          |
|            |                                                                                                    |          |
|            |                                                                                                    |          |
|            | Clear event log history (Y)? ∎                                                                                                  |          |
|            | event log history last cleared://::                                                                                             |          |
| 04/30/2001 | System ID: PG-FlexPlus System                                                                                                   | 13:09:11 |

Figure 49. COLU Event Log Screen

- 2 Type Y in the field after the Clear Event Log History (Y)? prompt to clear the event log history. The date and time the Event Log was last cleared is displayed below the prompt.
- 3 Press ESC to return to the DICOLU main screen, or CTRL + R to return to the PAU/PMU main menu.

### **RT Event Logs Screen**

This screen provides information on events that occurred but are not Alarmed events. The two Events that can be logged are:

- MEMVER: A provisioning database conversion occurred when a software download occurred. MEMVER is informational only. This Event is cleared if you reseat the COLU, however, it is not required. No customer action is required.
- MEMCHK: The provisioning factory defaults were restored due to a corrupted database. MEMCHK is informational only. To clear the MEMCHK alarm, go to the CONFIG submenu option *Set Factory Defaults* and Accept the Set Factory Defaults prompt. No customer action is required.
- 1 Select the *RT Event Log* option and press **ENTER** to display the screen:

| PG-FlexPlus Integrated CO Line Unit #13<br>MAIN <u>P</u> ERFORMANCE <u>A</u> LARMS <u>C</u> ONFIG <u>I</u> EST <u>I</u> NFO<br>RT Event Logs |
|----------------------------------------------------------------------------------------------------|
| RT-A Event log                                                                                                    |
| No Entries                                                                                                    |
| RT-B EVENT LOG                                                                                                    |
| No Entries                                                                                                    |
| CLEAR EVENT LOG HISTORY (Y)? ■<br>EVENT LOG HISTORY LAST CLEARED://::                                                                        |
| 04/30/2001 System ID: PG-FlexPlus System 13:09:49                                                                                            |

Figure 50. RT Event Logs Screen

- 2 Type **Y** in the field after the Clear Event Log History (Y)? prompt to clear the event log history. The date and time the Event Log was last cleared is displayed below the prompt.
- **3** Press **ESC** to return to the DICOLU main screen, or **CTRL** + **R** to return to the PAU/PMU main menu.

## Help Screen

Provides information on using the screens and menus.

**1** Select the *Help* option and press **ENTER** to display the screen:

| <u>P</u> G<br><u>M</u> ain <u>P</u> erformance                                                                                           | -FlexPlus Integrated CO Line Un<br><u>A</u> LARHS <u>C</u> ONFIG <u>I</u> EST ,                                                                                                    | it #13<br>NFO<br>Help                                                                                                    |
|----------------------------------------------------------------------------------------------------|----------------------------------------------------------------------------------------------------|----------------------------------------------------------------------------------------------------|
|                                                                                                    | Menu Operating Instructions:                                                                                                    |                                                                                                    |
| Keydress<br>Enter<br>Left Arroh/Ctrl-F<br>Right Arroh/Ctrl-G<br>UP Arroh/Ctrl-T<br>Donn Arroh/Ctrl-V<br>TAB<br>Space<br>Escape<br>Ctrl-R | Effect on Menu<br>Moves to submenu or screen<br>Moves LEFT across main menu<br>Moves RIGHT across main menu<br>Moves UP a submenu<br>Moves ODUN a submenu<br>No effect<br>No effect<br>Moves up a menu level<br>Returns to Main Menu | Effect on Screen<br>Confirms changes<br>Moves the cursor LEFT<br>Moves the cursor RIGHT<br>Moves the cursor UP<br>Moves the cursor DUNN<br>Toggles between columns<br>Cycles through choices<br>Returns to menus<br>Returns to Main Menu |
| 05/01/2001                                                                                                    | System ID: PG-FlexPlus System                                                                                                    | 1 12:59:29                                                                                                    |

Figure 51. Help Screen

# FAULT ISOLATION

The following sections detail the fault isolation procedures. For sections that indicate a condition such as "distance limitation exceeded," refer to the section "Specifications" on page 2 for the correct values.

# **DICOLU AND RT FAULT INDICATORS**

At the CO, you can use the Craft interface to initiate a SDT to determine the cause of any of the following problems. The SDT test performs Hazardous Potential, Foreign Voltage, Resistive Faults, Receiver Off-hook, and Ringers Tests. At the customer site, the following sections provide procedures for isolating faults indicated by the COLU LEDs.

| LED    | Color  | State                               | <b>Probable Cause</b>                                                                         | Solution                                                                                                    |
|--------|--------|-------------------------------------|-----------------------------------------------------------------------------------------------|----------------------------------------------------------------------------------------------------|
| PWR    | Green  | On, all other LEDs flashing         | Application program in PLL-735 has become corrupt.                                            | Download new software into the PLL-735.                                                                                                    |
|        |        | On, all other LEDs running downward | ОК                                                                                            | Wait for software to be downloaded and PLL-735 has re-started.                                                                                             |
|        |        | On, all other LEDs running upward   | ОК                                                                                            | Wait for software to be downloaded and PLL-735 has re-started.                                                                                             |
|        |        | On FAULT flashing                   | The PLL-735 detects the RT but the HDSL loop is drawing too much power or has a ground fault. | Check the HDSL loop for shorts or grounds.                                                                                                    |
|        |        | On                                  | ОК                                                                                            |                                                                                                    |
|        |        | Flashing                            | The PLL-735 detects the RT but the HDSL loop cannot synchronize.                              | Check the HDSL loop for faults such as<br>shorts, grounds or bridged taps.<br>Verify loop length limitations are not<br>exceeded.                          |
|        |        | Off                                 | No battery feed to COT shelf.                                                                 | Verify fuses in equipment bay fuse panel.                                                                                                    |
|        |        |                                     |                                                                                               | Verify CO battery is present on COT shelf backplane.                                                                                                    |
| SYNC   | Green  | On                                  | OK                                                                                            |                                                                                                    |
|        |        | Flashing                            | The PLL-735 detects the RT but the HDSL loop cannot synchronize.                              | Check the HDSL loop for faults such as shorts, grounds or bridged taps.                                                                                    |
|        |        |                                     |                                                                                               | Verify loop length and loop loss limitations are not exceeded.                                                                                             |
|        |        | Off                                 | The PLL-735 does not detect an RT.                                                            | Verify an RT is connected to the HDSL loop.                                                                                                    |
|        |        |                                     |                                                                                               | Check the HDSL loop for faults such as<br>opens, grounds, load coils or bridged taps.<br>Verify loop length and loop loss limitations<br>are not exceeded. |
| MARGIN | Yellow | On                                  | The HDSL signal level is too low coming into the PLL-735.                                     | Check the HDSL loop for faults such as<br>shorts, grounds or bridged taps.<br>Verify loop length and loop loss limitations<br>are not exceeded.            |
|        |        | Flashing                            | The HDSL signal level is too low coming into the RT.                                          | Check the HDSL loop for faults such as<br>shorts, grounds or bridged taps.<br>Verify loop length and loop loss limitations<br>are not exceeded.            |
|        |        | Off                                 | ОК                                                                                            |                                                                                                    |
| TEST   | Yellow | On                                  |                                                                                               | Wait for subscriber drop test to complete.                                                                                                    |

| LED   | Color | State    | <b>Probable Cause</b>                     | Solution                                                                                                   |
|-------|-------|----------|-------------------------------------------|----------------------------------------------------------------------------------------------------|
|       |       | Off      | OK                                        |                                                                                                    |
| FAULT | Red   | On       | There is a problem with the PLL-735.      | Replace the PLL-735.                                                                                       |
|       |       | Flashing | The PLL-735 or RT has generated an alarm. | Connect VT-100 terminal to PAU or PMU.<br>The PLL-735 main screen will indicate the<br>cause of the alarm. |
|       |       |          |                                           | Correct the condition causing the alarm.                                                                   |
|       |       | Off      | ОК                                        |                                                                                                    |

# SUBSCRIBER REPORTED FAULTS

At the CO, you can use the Craft interface to initiate a SDT to determine the cause of any of the following problems. The SDT test performs Hazardous Potential, Foreign Voltage, Resistive Faults, Receiver Off-hook, and Ringers Tests. At the customer site, the following sections provide procedures for isolating faults, based on subscriber reports.

| Indicator                           | <b>Probable</b> Cause                                                                   | Solution                                                                                                    |
|-------------------------------------|-----------------------------------------------------------------------------------------|----------------------------------------------------------------------------------------------------|
| No dialtone,<br>cannot dial         | Short-circuit or open-circuit                                                           | 1 At the CO using the Craft screen, select TEST menu option, and view the test results. The tests run are for Hazardous Potential, Foreign Voltage, Resistive Fault, and CPE Termination.                                                                                                    |
|                                     |                                                                                         | 2 At the RT, lift the subscriber pair at the RT by opening the RJ-11 connector<br>on the Integrated Protector Module. If dialtone is present at the RT and calls<br>can be placed, the fault is in the subscriber side. Check for shorts or opens<br>towards the subscriber or on the customer premise.       |
|                                     |                                                                                         | <b>3</b> If dialtone is not present with the RJ-11 test connector lifted, lift the jumper in the CO between the CO switch and the COTS. If dialtone is present at the switch, replace the COLU.                                                                                                    |
|                                     |                                                                                         | 4 If after replacing the COLU the dialtone is still not present, the fault is in the RT. Replace the RT.                                                                                                    |
| Phone does<br>not ring              | High-resistance short on<br>subscriber drop (REN load<br>exceeded, see Specifications). | 1 At the CO, using the Craft interface, go to the COLU Main Screen to verify the correct operation of the COLU. Check the front panel LEDS for flashing while line is ringing. If you cannot view the COLU Main Screen, a communication error exists indicating a faulty COLU. Remove and re-insert the COLU. |
|                                     |                                                                                         | 2 Go to the Test option, and select the desired circuit to test.                                                                                                    |
|                                     |                                                                                         | ${\bf 3}$ View the SDT results. Refer to the Test Submenu section for specific results.                                                                                                    |
|                                     |                                                                                         | 4 At the RTs, check for ringing with the RJ-11 test jack open. If ringing is not present, check for ringing on another line terminated on the same RT. If ringing is present on other lines, check for high-resistance shorts on the subscriber drop. If no high resistance shorts, replace the RTs.          |
|                                     |                                                                                         | 5 If ringing is not present on another circuit terminated on the RT, lift the jumper between the CO switch and the COTS. If ringing is present, replace the COLU. If ringing is not present, the fault is in the switch.                                                                                      |
| Phone does<br>not stop<br>ringing   | Faulty subscriber station<br>instrument or loop length too<br>long.                     | 1 If phone stops ringing when using a butt-in set at the subscriber location, the subscriber's station internal resistance is too high. Replace phone.                                                                                                    |
|                                     |                                                                                         | 2 If phone does not stop ringing when using a butt-in set at the subscriber location, one or both of these conditions exist:                                                                                                    |
|                                     |                                                                                         | • loop length is too long (refer to Specification table)                                                                                                    |
|                                     |                                                                                         | • or the RT is faulty.                                                                                                    |
| Can not hear,<br>cannot be<br>heard | Subscriber problem                                                                      | 1 Open the RJ-11 test jack at the RT. If audible level is acceptable, the problem is with subscriber equipment.                                                                                                    |
|                                     |                                                                                         | <b>2</b> If audible level is too low at the RT with the RJ-11 test jack lifted, lift the jumper in the CO between the CO switch and the COTS.                                                                                                    |
|                                     |                                                                                         | • If audible level is acceptable, replace the COLU or RT                                                                                                    |
|                                     |                                                                                         | otherwise, the problem is in the CO switch.                                                                                                    |
## **PRODUCT SUPPORT**

#### **TECHNICAL SUPPORT**

Technical Assistance is available 24 hours a day, 7 days a week by the contacting Customer Service Engineering group at:

| Telephone:         | 800.366.3891<br>The 800 telephone support line is toll-free in the U.S. and Canada. |
|--------------------|-------------------------------------------------------------------------------------|
| Email:             | wsd_support@adc.com                                                                 |
| Knowledge<br>Base: | http://adc.com/Knowledge_Base/index.jsp                                             |
| Web:               | www.adc.com                                                                         |

### LIMITED WARRANTY

Product warranty is determined by your service agreement. Refer to the ADC Warranty/Software Handbook for additional information, or contact your sales representative or Customer Service for details.

#### Returns

To return equipment to ADC:

- 1 Locate the number of the purchase order under which the equipment was purchased. To obtain a return authorization number, you need to provide the original purchase order number to ADC's Return Material Authorization (RMA) Department.
- 2 Call or write ADC's RMA Department to ask for an RMA number and any additional instructions. Use the telephone number, fax number or email address listed below:
  - Telephone: 800.366.3891
  - Email Address: rma@ADC.com
- 3 Include the following information, in writing, along with the equipment you are returning:
  - Company name and address.
  - Contact name and telephone number.
  - The shipping address to which ADC should return the repaired equipment.
  - The original purchase order number.
  - A description of the equipment that includes the model and part number of each unit being returned, as well as the number of units that you are returning.
  - The reason for the return. For example:
    - The equipment needs an ECO/ECN upgrade.
    - The equipment is defective.

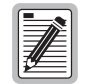

If the equipment is defective, please tell us what you observed just before the equipment malfunctioned. Be as detailed in your description as possible.

If there is another reason for returning the equipment, please let us know so we can determine how best to help you.

- 4 Pack the equipment in a shipping carton.
- 5 Write ADC's address and the RMA Number you received from the RMA Department clearly on the outside of the carton and return to:

ADC DSL Systems, Inc. 14352 Franklin Ave. Tustin, CA 92780-7013

Attention: RMA (Number)

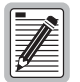

All shipments are to be returned prepaid. ADC will not accept any collect shipments.

#### FCC CLASS A COMPLIANCE

This equipment has been tested and found to comply with the limits for a Class A digital device, pursuant to Part 15 of the FCC rules. These limits are designed to provide reasonable protection against harmful interference when the equipment is operated in a commercial environment. This equipment generates, uses and can radiate radio frequency energy and, if not installed and used in accordance with the instruction manual, may cause harmful interference to radio communications. Operation of this equipment in a residential area is likely to cause harmful interference in which case the use will be required to correct the interference at his own expense.

### **Modifications**

The FCC requires the user to be notified that any changes or modifications made to this device that are not expressly approved by ADC voids the user's warranty.

All wiring external to the product(s) should follow the provisions of the current edition of the National Electrical Code.

# ACRONYMS

| ACO       | Alarm Cut-Off                            |
|-----------|------------------------------------------|
| AWG       | American Wire Gauge                      |
| BER       | Bit Error Ratio                          |
| CEV       | Controlled Environmental Vault           |
| СО        | Central Office                           |
| COLU      | Central Office Line Unit                 |
| COTS      | Central Office Terminal Shelf            |
| СРЕ       | Customer Premises Equipment              |
| CR        | Critical                                 |
| DAML      | Digital Added Main Line                  |
| DICOLU    | Dual Integrated Central Office Line Unit |
| ES        | Errored Seconds                          |
| HDSL      | High-bit-rate Digital Subscriber Line    |
| LCFO      | Line Current Feed Open                   |
| LED       | Light Emitting Diode                     |
| LOSW      | HDSL Loss of Synchronization Word        |
| MAR       | HDSL Line Margin                         |
| MISPWRn   | Power <i>n</i> Missing                   |
| MJ        | Major                                    |
| MLT       | Mechanized Loop Testing                  |
| MN        | Minor                                    |
| MISMATCHn | COLU-RT Mismatch                         |
| NA        | Not Alarmed                              |
| NORLUSWn  | NO RT- <i>n</i> Software                 |
| NR        | Not Reported                             |
| PAU       | PG-Plus Alarm Unit                       |
| PFO       | Power Feed Open                          |
| PFS       | Power Feed Short                         |
| PGF       | Power Feed Ground Fault                  |
| PMU       | PG-Flex <sup>Plus</sup> Management Unit  |
| РМХ       | PG-Flex <sup>Plus</sup> Multiplexer Unit |
| POTS      | Plain Old Telephone Service              |

| RMA  | Return Materials Authorization        |
|------|---------------------------------------|
| RT   | Remote Terminal enclosure for the RLU |
| SDT  | Subscriber Drop Test                  |
| SYNC | Synchronization                       |
| UAS  | Unavailable Seconds                   |

#### World Headquarters:

ADC Telecommunications, Inc. 12501 Whitewater Drive Minnetonka, Minnesota USA 55343

For Technical Assistance:

800.366.3891

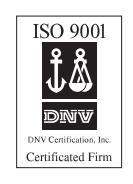

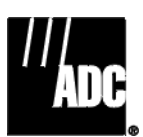

1251795